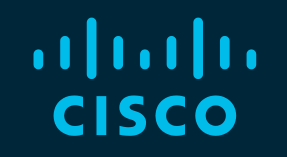

# You make possible

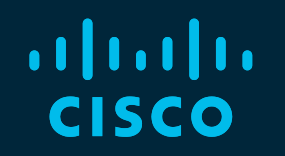

# Cisco DNA Wireless Assurance

Isolate critical wireless problems for faster troubleshooting using the power of data

Prem Chandran, Technical Marketing Engineer Paul Lysander, Technical Marketing Engineer

cisco

Barcelona | January 27-31, 2020

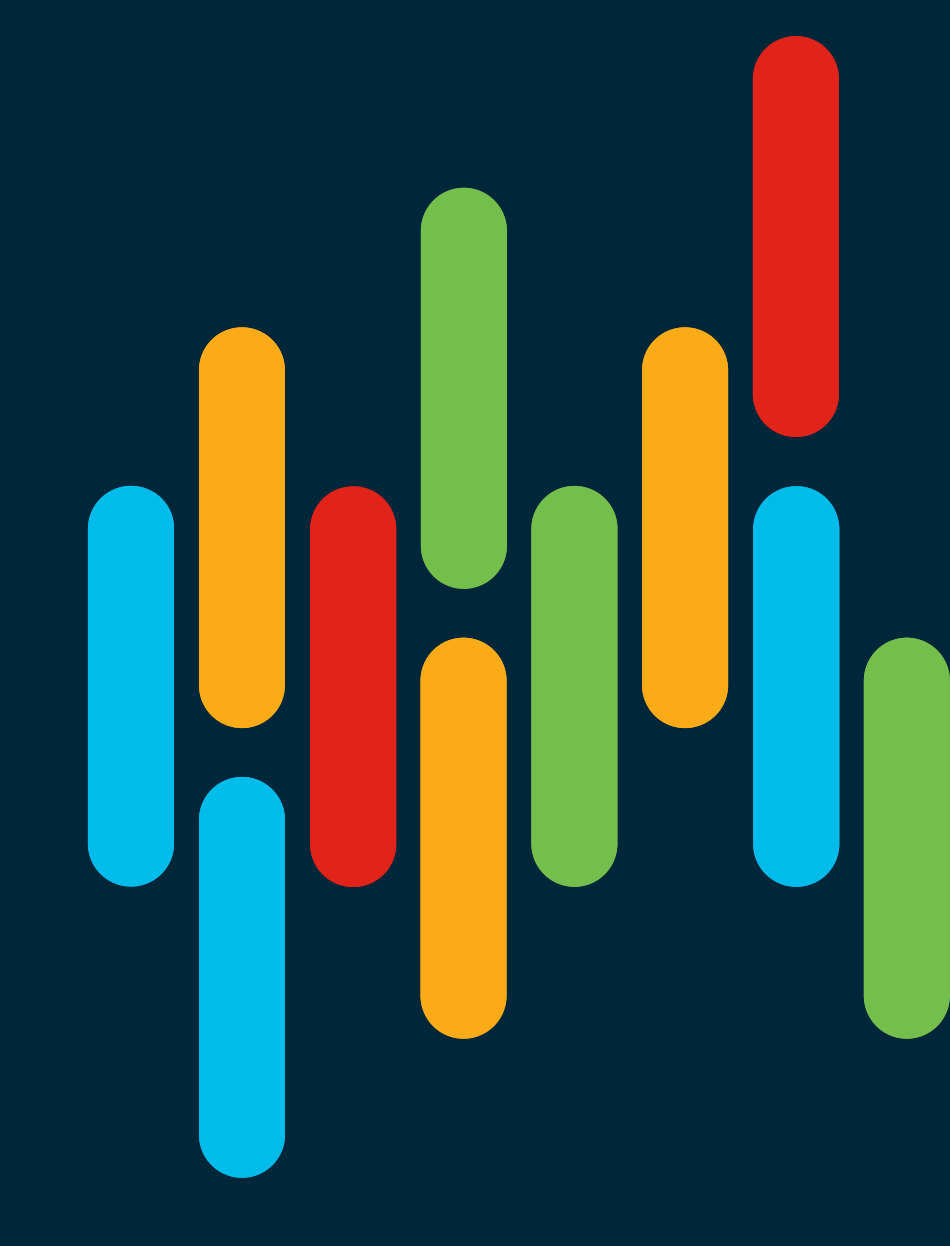

# **Session Abstract**

In this session you will get see various examples and workflow of Cisco DNA Assurance from a Wireless Use-cases perspective. It will cover all of the necessary steps to collect and correlate Wireless network operation information.

#### This session focuses on:

- Wireless Network SLA Management using Health and Sensor Dashboards
- Wireless Client Troubleshooting through Intelligent Capture
- Wireless Anomaly detection, Root cause and Trend Analysis Cisco Al Network Analytics
- Network Device remediation Cisco Machine Reasoning Engine

#### Agenda

- Introducing Cisco DNA Assurance
- Key Use Cases for Wireless Network Troubleshooting
- New Innovations in Cisco DNA Assurance
- Cisco DNA Center Under the Hood
- Cisco DNA Center Assurance Deployment Best Practices
- Q&A

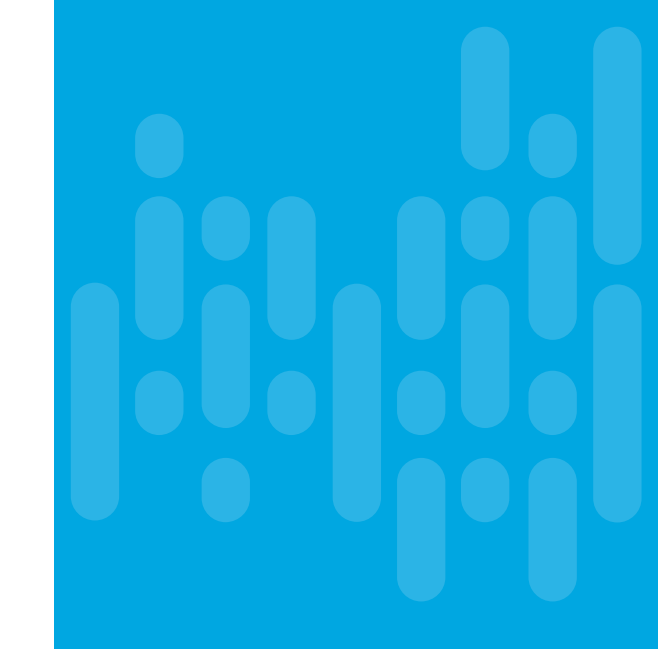

#### Introducing Cisco DNA Assurance Unlock the power of data using contextual analytics architecture

cisco ive

# Network Assurance is a complex, end-to-end problem "Re: Wi-Fi is Slow" – What's the root cause?

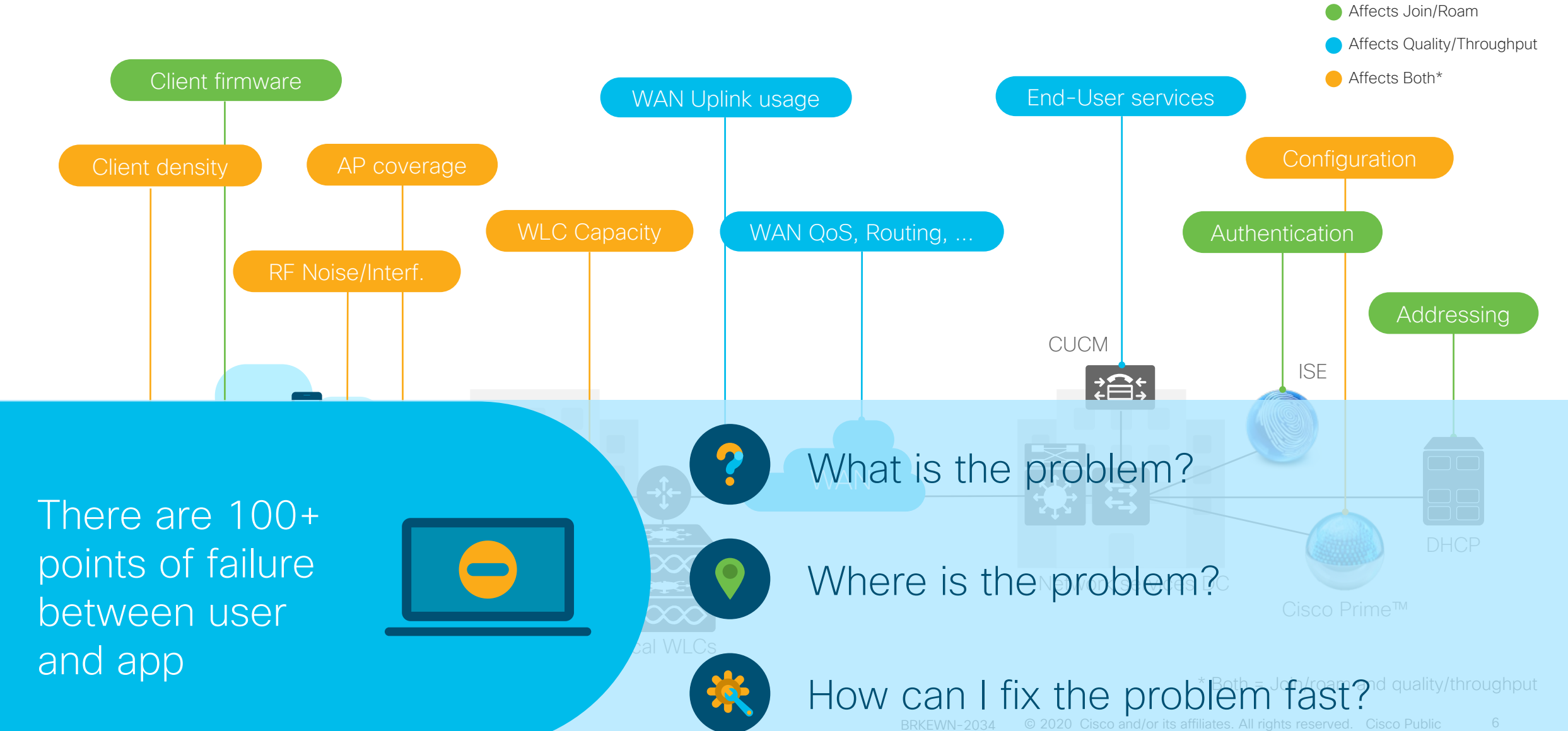

# Humans Need Help

The Power of Mass Production

The Industrial Revolution liberated humans from the limits of their physical capabilities

![](_page_6_Picture_3.jpeg)

#### The Power of Big Data

# The Digital Revolution liberates humans from the limits of their mental capabilities

![](_page_6_Figure_6.jpeg)

- Al and ML
- Contextualized Analytics
- Real-time Processing

Intent-Based Networking

# Streaming Telemetry from Network Infrastructure provides right data with the right context

**Traditional Telemetry** 

**Streaming Telemetry** 

![](_page_7_Figure_3.jpeg)

### Wireless Streaming Telemetry Architecture Purpose-Built for Cisco DNA Center Assurance

![](_page_8_Figure_1.jpeg)

# Wireless Assurance provide feature Parity between AireOS and IOS-XE based Controller

![](_page_9_Figure_1.jpeg)

Use JWT - JSON Web Token

Use TDL - Binary encoded, model-based JSON

![](_page_10_Figure_0.jpeg)

# Network Time Travel

![](_page_11_Figure_2.jpeg)

![](_page_11_Picture_3.jpeg)

Unique Temporal Graph Technology captures network state information

![](_page_11_Picture_5.jpeg)

Full contextual state stored for 14 days to allow time travel and recreate problem in data

5.4B+ context aware search graph entries created every 24 hours

![](_page_11_Picture_8.jpeg)

cisco / ile

### Cisco Al Network Analytics powered by Longterm and anonymized data storage on cloud

![](_page_12_Figure_1.jpeg)

# Closed-loop Cloud-based AI/ML model

 Send Network Telemetry in anonymized, encrypted, compressed way

![](_page_13_Figure_2.jpeg)

cisco / il

# Machine Reasoning Engine Architecture

![](_page_14_Figure_1.jpeg)

cisco Me!

# Extensible knowledge-based model for capturing experts knowledge and propagate across organization

![](_page_15_Figure_1.jpeg)

Machine Reasoning Workflow Editor

- Expert can create/contribute new network troubleshooting workflow
- Knowledge Based workflow
- Cisco DNA Center can get additional knowledge-base through Cisco Cloud
- Flow Chart Editor become Network Troubleshooting tool
- Extensible per PSIRT/CX/TAC DB

# Machine Reasoning Process

![](_page_16_Figure_1.jpeg)

cisco Live!

# Key Use Cases for Network Operators Troubleshooting Wireless Networks

![](_page_17_Picture_1.jpeg)

![](_page_17_Picture_2.jpeg)

# Troubleshooting Tool-kits for a Network operator

![](_page_18_Picture_1.jpeg)

cisco / ille

### Use case 1: Health State of my Network What is in my network and how is it doing?

Overall Health Dashboard for summary view

| Cisco DNA Cen                                                    | ter design policy provision assurance        | PLATFORM                                         |                                 |                                                                                                   |                                                         |                                        | ∠ <b>⊛</b> Q Ⅲ \$ © Ⅲ                               |                                                                    |
|------------------------------------------------------------------|----------------------------------------------|--------------------------------------------------|---------------------------------|---------------------------------------------------------------------------------------------------|---------------------------------------------------------|----------------------------------------|-----------------------------------------------------|--------------------------------------------------------------------|
| Dashboards ~<br>Overall He<br>Location: Global                   | Insights And Trends V Manage V               |                                                  |                                 |                                                                                                   |                                                         |                                        | Oct 5, 2019 9:10 AM<br>Last 24 hours ✓ Actions ✓    | What is in my network and                                          |
| Network Device<br>LATEST 63% Heal<br>2/2<br>2/2<br>Router<br>40% | es<br>thy <b>() TOTAL: 16</b>                | 4/4 1/7<br>Wireless<br>Controller<br>Access Poin | it<br>99<br>View Network Health | Wired Clients<br>LATEST 100% Health<br>40% 9a<br>Wireless Clients<br>LATEST 67% Healthy<br>40% 9a | <ul> <li>Y CONNECTED: 13</li> <li>ACTIVE: 36</li> </ul> | ~~~~~~~~~~~~~~~~~~~~~~~~~~~~~~~~~~~~~~ | sa<br>Marina da da da da da da da da da da da da da | where are the<br>hotspots?<br>What are the top<br>issues affecting |
| Top 10 Issue T                                                   | ypes<br>Issue Type                           | Device Role                                      | Category                        | Issue Count                                                                                       | Site Count (Area)                                       | Device Count                           | Last Occurred Time                                  | ITY THE WORK ?                                                     |
| P1                                                               | Interface Connecting Network Devices is Down | DISTRIBUTION                                     | Connectivity                    | 1                                                                                                 | 1                                                       | 1                                      | Oct 5, 2019 7:51 am                                 |                                                                    |
| P2                                                               | AP Down                                      | ACCESS POINT                                     | Availability                    | 1                                                                                                 | 1                                                       | 1                                      | Oct 5, 2019 7:52 am                                 |                                                                    |
| P3                                                               | Sensors - FTP Test Fail                      | SENSOR                                           | Sensor Test                     | 1                                                                                                 | 1                                                       |                                        | Oct 5, 2019 8:50 am                                 |                                                                    |
| P3                                                               | Sensors - FTP Transfer Fail                  | SENSOR                                           | Sensor Test                     | 1                                                                                                 | 1                                                       |                                        | Oct 5, 2019 8:50 am                                 |                                                                    |
| P3                                                               | Sensors - FTP Unreachable                    | SENSOR                                           | Sensor Test                     | 1                                                                                                 | 1                                                       |                                        | Oct 5, 2019 8:50 am                                 |                                                                    |

# Use case 1: Network Visibility How is my Network Infrastructure doing?

Network Health Dashboard for Top Reasons Impacting Network Health

![](_page_20_Figure_2.jpeg)

# Use case 1: Network Visibility Executive Summary Report

- Single Assurance Report captures Network/Client Health, Inventory and Issue summary
- 7 Days + 7 Days, Emphasize *delta* from last period

![](_page_21_Figure_3.jpeg)

New

#### Use case 2: Managing Network SLAs How does my Wireless Network assessment look like?

#### Sensor Test and Dashboard Cisco DNA Center PROVISION PLATFORM DESIGN POLICY ASSURANCE Test Results Mar 24, 2018 10:00am to Mar 24, 2018 pm 10:30am LATEST TREND Define Ser Find the most problematic: Floors v by All Test v Specify the Sensor Worst Location Largest Health Drop by Location Most Common Test Failure Location: /SJC 04/Eloor3 Location: /SE 02/Eloor2 Reason: Poor AP Discoverability Reason: 55% Network Services: Reason: Network Services: Test RADIUS SSID: @Corp RADIUS failure DNS Failure Show Data for Impacted Top 5 Onboarding Association Q Search and Filter Heatmap by Location Authentication V DHCP benefication action action the sector the sector the sector benefication the sector the sector the **RF** Assessment Global Data Rate ../SJC 04/Floor 3 ../SJC 04/Floor 2 SNR ../SJC 24/Floor ./SJC 12/Floor 3 ./SF/Floor 6 ./SF/Floor 2 Network Service ./SF/Floor 5 ./SF/Floor 7 DNS /SJC 02/Floor ../SJC 01/Floor 2 Radius ● > 30% Failure ● 5% - 30% Failure ● 1-5% Failure ● < 1 % Failure ○ No Dat.</p> Sorting based on the result of (overall failed test count)/(overall test count) in the whole time range

Automate tests across multiple sites

Proactively monitor problematic sites from Sensor Dashboards

# Sensor Dashboard Heatmap-based Navigation

| TREND                                                                                                    |                                                                                                    |                                                                                                    |
|----------------------------------------------------------------------------------------------------|----------------------------------------------------------------------------------------------------|----------------------------------------------------------------------------------------------------|
|                                                                                                    | Find the most problematic: Floors $\checkmark$ by All Te                                                     | əst 🗸                                                                                                    |
| Worst Location<br>Location:/SJC 04/Floor<br>Reason: 55% Network So<br>RADIUS failure                              | Largest Health Drop by Location<br>Location:/SF 02/Floor2<br>vices: Reason: Network Services:<br>DNS Failure | Most Common Test Failure<br>Reason: Poor AP Discoverability<br>Test: RADIUS                                                                                                    |
|                                                                                                    |                                                                                                    | Show Data for Impacted Top 5 $$ $$ $$ $$ $$                                                                                                    |
|                                                                                                    |                                                                                                    |                                                                                                    |
| Q Searc                                                                                                    | and Filter Heatmap by Location                                                                               |                                                                                                    |
| Q Searc                                                                                                    | and Filter Heatmap by Location                                                                               | Also Commente<br>Histo Commente<br>Histo Reservation<br>T To<br>Para<br>Para<br>Cancord                                                                                                    |
| Q. Searc                                                                                                    | and Filter Heatmap by Location                                                                               | <sup>4</sup> 20. <sup>6</sup> 2000-000-000<br><sup>1</sup> 20. <sup>1</sup> 20. <sup>1</sup> 20 |
| Q         Searc           Global        /SJC 04,          /SJC 04,        /SJC 24,                                | and Filter Heatmap by Location                                                                               | Par Comentum<br>1001 Contraction<br>1000 Contraction<br>1700 Contraction<br>1700 Contr                                                                                                    |
| Q Searc<br>/SJC 04/<br>/SJC 04/<br>/SJC 24/<br>/SJC 12/<br>/SF/Floo                                               | and Filter Heatmap by Location                                                                               | Constraint         Constraint           First         First           First         First           First         First           First         First           Constraint         Constraint                                                                                                    |
| Q Searc<br>Global<br>/SJC 04,<br>/SJC 12,<br>/SF/Floo<br>/SF/Floo                                                 | and Filter Heatmap by Location                                                                               | Comparison         Comparison           Comparison         Comparison           Comparison         Comparison           Comparison         Comparison           Comparison         Comparison           Comparison         Comparison           Comparison         Comparison           Comparison         Comparison           Comparison         Comparison           Comparison         Comparison                                                                                                    |
| Q Searc<br>Global<br>/SJC 04/<br>/SJC 04/<br>/SJC 24/<br>/SF/Floo<br>/SF/Floo<br>/SF/Floo<br>/SF/Floo<br>/SF/Floo | and Filter Heatmap by Location                                                                               | Alter Constraints                                                                                                    |

- Network Time Travel with Sensor Test Result
- Customizable Color grading threshold
- Insight View Worst Location, Largest Health Drop by Location, Most Common Test Failure with reason code, expandable to top 5 on each category
- Search Bar to find any location/site
- Insight page for Actionable, Location-based insight
- Familiar Assurance Workflow Network Time Travel, LATEST/TREND
- Drill-Down View to Test Result Detail

Hen

# New 5 Easy Steps to Define a Sensor Test Template

![](_page_24_Figure_1.jpeg)

![](_page_24_Figure_2.jpeg)

- Create Once, Unlimited Reuse Location-based Template (Global/Site/Building/Floor level control)
- Per-Site or or per-Sensor assignment
- Intuitive, Easy to use, DNAC Workflow 2.0 based automation flow.
- Single Test Template per Sensor
- Easy Template Edit
- Unique Sensor Test Case scenario per SSID
- Band-specific Test Coverage Control
- Resource Protection based on Sensor Test Estimation
- New Scheduling option 7 min./ 15min Interval, Time of day, Continuous

#### Use case 3: Network Infrastructure is Unreachable How can I get visibility into issues impacting my Network?

Issue Dashboard to analyze high priority issues and top sites having issues

| ■ Cisco DNA Ce               | enter                                  | A           | ssurance – D | ashboards    |                   | ۷۵                    | Q        |            | ⊁ ⊘       | :            |
|------------------------------|----------------------------------------|-------------|--------------|--------------|-------------------|-----------------------|----------|------------|-----------|--------------|
| Issues                       |                                        |             |              |              |                   |                       |          |            |           |              |
| Open Resolved                | Ignored                                |             |              |              |                   |                       |          |            |           |              |
| Open Issues                  |                                        |             |              |              | Global >          | S 24 Hours: Sep 05, 5 | :30 pm - | - Sep 06   | , 5:30 pm | 1            |
| Most Impacted Areas          | San Francisco                          | SITE-dvek   |              |              |                   |                       |          |            |           |              |
| By Issue Priority            | 1 P1 102 Open                          | 1 P3 1 Open |              |              |                   |                       |          |            |           |              |
| 5:30p<br>P1<br>P2<br>P3 & P4 |                                        |             |              |              |                   | =                     |          |            | 5:30p     | <<br>><br>\$ |
| 6p 8p                        | 1 1<br>10p <b>9/6</b>                  | 2a          | 4a 6         | i i<br>Sa 8a | 1<br>10a          | 12p 2p                |          | 4p         | -         | ()           |
| Total Open: 104              | P2: 46 P3: 35                          | P4: 22      | Al-Driven: 2 |              |                   |                       |          |            |           |              |
| √ Filter                     |                                        |             |              |              |                   |                       |          | Ć          | Export    |              |
| Priority A Issue             | Гуре                                   | Device Role | Category     | Issue Count  | Site Count (Area) | Device Count          | Last     | Occurred   | d Time    |              |
| P1 WLC u                     | nreachable                             | WLC         | Availability | 1            | 1                 | 1                     | Sep 6    | , 2019 11: | 32 am     | •            |
| P2 Device                    | time has drifted from DNAC             | ACCESS      | Device       | 25           | 1                 | 1                     | Sep 6    | 2019 5:1:  | 2 pm      |              |
| P2 Sensor                    | s - DHCP Failures                      | SENSOR      | Sensor Test  | 21           | 1                 |                       | Sep 6    | 2019 4:2   | ) pm      |              |
| P3 Sensor<br>Onboa           | s - Failed Association during<br>rding | SENSOR      | Sensor Test  | 21           | 1                 |                       | Sep 6    | , 2019 4:2 | ) pm      |              |

- What are the top sites that need attention?
- When did the problem happen?
- How can I quickly get to the issue?

#### Use case 3: Network Infrastructure is Unreachable How can I get visibility into issues impacting my Network?

#### Troubleshooting Spanning Tree

| Cisco DNA Cent                                      | Layer 2 loop symptoms                                      | Layer 2 loop symptoms 💙 Issue l                            | nstance                                              | Layer 2 loop symptoms 💙 Issue I                            | nstance                                                            |                                                                              |                                                                                                    |              |                                              | ×                                |           |
|-----------------------------------------------------|------------------------------------------------------------|------------------------------------------------------------|------------------------------------------------------|------------------------------------------------------------|--------------------------------------------------------------------|------------------------------------------------------------------------------|----------------------------------------------------------------------------------------------------|--------------|----------------------------------------------|----------------------------------|-----------|
| Dashboards ~<br>Open Issue                          | Status: Open 🗸                                             | HOST TIADS ODSER                                           | ved ir                                               | Host flaps observ                                          | ved in                                                             | n 1 VLAN(s)                                                                  |                                                                                                    |              |                                              |                                  |           |
| Most Impacted Areas<br>By Issue Priority            | Device<br>Role<br>Time<br>Location<br>Potential Root Cause | Device<br>Role<br>Time<br>Location<br>Potential Root Cause | ≓ SF-D<br>Distribu<br>Oct 5, 2<br>Global/L<br>MAC_FL | Device<br>Role<br>Time<br>Location<br>Potential Root Cause | s <sup>‡</sup> SF-D<br>Distribut<br>Oct 5, 2<br>Global/U<br>MAC_FL | 99300-1 🗗<br>tion<br>2019 11:28 am<br>JSA/SFO/Bldg1<br>LAPPING               |                                                                                                    | INITIAL<br>1 | ASSESSMENT<br>VLANs in the<br>Potential Loop | 2 Ports in the<br>Potential Loop |           |
| Total Open: 263 All P1: Filter Priority A Iss P1 Sv | Problem Details<br>Root Cause Analy                        | Problem Details<br>Root Cause Analysis <sup>MRE</sup>      | Roo                                                  | Problem Details<br>Root Cause Analysis <sup>MRE</sup>      | Roo<br>Reasc                                                       | oning Activity Conclusions (1)                                               | ct 5, 2019 11:47 AM                                                                                                |              |                                              |                                  | Run Again |
| P2 Ne<br>P2 La<br>P2 Ne<br>P3 De<br>P3 Int          |                                                            |                                                            | <                                                    |                                                            | <                                                                  | Device<br>SF-D9300-1<br>SF-D9300-2<br>SF-A3850-1<br>SF-A3850-1<br>SF-D9300-1 | Port GigabitEthernet1/0/13 GigabitEthernet1/0/24 GigabitEthernet1/0/24 GigabitEthernet1/0/23 GigabitEthernet1/0/23 |              |                                              |                                  |           |

Use case 4: Clients failing to onboard to Wi-Fi Network How can I troubleshoot a client problem quickly?

Client 360 for contextual troubleshooting of client problems

![](_page_27_Figure_3.jpeg)

Event Viewer for Onboarding and Roaming Troubleshooting

Network time travel for troubleshooting issues in the past

Detailed Trending of Connectivity and KPIs

#### Use case 4: Clients failing to onboard to Wi-Fi Network How can I troubleshoot a client problem quickly?

Advanced Troubleshooting with Intelligent Capture

![](_page_28_Figure_2.jpeg)

#### Use case 5: Identify locations with slow Wi-Fi How can I spot connectivity issues due to coverage hole?

Al-Driven Client Issues call out deviations from normal along with probable cause

![](_page_29_Figure_2.jpeg)

Machine learning algorithms catch deviations from normal behavior of network

Probable Causes help narrow down the problem

### Use case 5: Identify locations with slow Wi-Fi How can I spot connectivity issues?

Root Cause Analysis Who / What / When / Where / Why / How

![](_page_30_Figure_2.jpeg)

31

#### Use case 5: Identify locations with poor RF coverage How can I spot connectivity issues due to coverage hole?

#### **Coverage Hole Problems**

![](_page_31_Figure_2.jpeg)

Get visibility of coverage holes in your floor based on real client data

#### Use case 6: Application Visibility What applications are flowing through in my Network?

Application Health Dashboard for monitoring Top Applications by Usage

![](_page_32_Figure_2.jpeg)

Application Distribution by Group or Traffic Class

What are the Top Application Traffic seen in my Network?

#### Use case 7: Clients having poor Application experience How can I troubleshoot an application problem quickly?

![](_page_33_Figure_1.jpeg)

Interference and Radio Retry is Probable Network cause

cisco / ile.

#### Use case 7: Clients having poor Application experience How can I troubleshoot an application problem quickly?

None of matrix are root cause of this issue because...

- RSSI is went down but still going strong (-60 ~ -70)
- SNR is Good (20 dB) means No strong noise source nearby
- High Utilization consistently high

![](_page_34_Figure_5.jpeg)

![](_page_34_Picture_6.jpeg)

## New Use case 8: Issue Lifecycle Management How do I manage issues with ticket management solutions?

| isco DNA                         | Center DESIGN                                                                                                    | POLICY PROVIS                                                                                                    | SION ASSUR                                                              | ANCE PLA                  | ATFORM                      | <u></u>                     | Q Ⅲ � ©                                                                                       |
|----------------------------------|----------------------------------------------------------------------------------------------------|----------------------------------------------------------------------------------------------------|-------------------------------------------------------------------------|---------------------------|-----------------------------|-----------------------------|-----------------------------------------------------------------------------------------------|
| ashboards 🔻                      | <ul> <li>Insights And Trend</li> </ul>                                                                                                    | ls ∨ Manage                                                                                                    | ~                                                                       |                           |                             |                             |                                                                                               |
| lesolve                          | d Issues                                                                                                    |                                                                                                    |                                                                         | G                         | Global > 🕓 24               | Hours: Oct 06, 6:00         | Oct 7, 2019 5<br>0 am – Oct 07, 6:00 a                                                        |
| 6:00a                            |                                                                                                    | 00p 1:00p 2:00p 3:00p 4:                                                                                                    | 00p 5:00p 6:00p 7:0                                                     | <br>00p 8:00p 9:00p 1)    | 0:00p 11:00p 10/7 1:00a 2   | <br>:00a 3:00a 4:00a 5:00a  | 6:00a                                                                                         |
| tel Deselve                      | d. 11                                                                                                    |                                                                                                    |                                                                         |                           |                             |                             |                                                                                               |
| tal Resolve                      | u. 11                                                                                                    |                                                                                                    |                                                                         |                           |                             |                             |                                                                                               |
|                                  | P1: 8 P2: 3                                                                                                    | P3: 0                                                                                                    | P4: 0                                                                   | AI-Driven: 0              |                             |                             |                                                                                               |
| All<br>V Filter                  | P1: 8 P2: 3                                                                                                    | P3: 0                                                                                                    | P4: 0                                                                   | Al-Driven: 0              |                             |                             | Ext                                                                                           |
| All<br>Filter<br>Priority        | P1: 8 P2: 3                                                                                                    | P3: 0                                                                                                    | P4: 0                                                                   | Al-Driven: 0              | Site Count (Area)           | Device Count                | 🖞 Exp                                                                                         |
| All Filter<br>Priority •         | P1: 8 P2: 3 Issue Type [ Interface Connecting Network Devices is Down                                                                                                    | P3: 0 P3: 0 Cathering Cathering Cath | P4: 0                                                                   | Al-Driven: 0<br>aue Count | Site Count (Area)           | Device Count                | Last Occurred Tir<br>Oct 6, 2019 5:43 pm                                                      |
| All Filter Priority • P1 P1      | P1: 8 P2: 3 Issue Type [ Interface Connecting Network Devices is Down WLC unreachable                                                                                        | P3: 0 P3: 0 Ca Distribution WLC                                                                                                    | P4: 0  ttegory Iss Connectivity Availability                            | Al-Driven: 0              | Site Count (Area)<br>1<br>2 | Device Count<br>1<br>2      | Last Occurred Tir<br>Oct 6, 2019 5:43 pm<br>Oct 6, 2019 4:34 pm                               |
| All Filter Priority  P1 P1 P1 P1 | P1: 8     P2: 3       Issue Type     I       Interface Connecting<br>Network Devices is Down     I       WLC unreachable     Interface Connecting<br>Network Devices is Down | P3: 0                                                                                                    | P4: 0 Iss<br>tegory Iss<br>Connectivity<br>Availability<br>Connectivity | Al-Driven: 0              | Site Count (Area) 1 2 1 1   | Device Count<br>1<br>2<br>1 | Exp<br>Last Occurred Tin<br>Oct 6, 2019 5:43 pm<br>Oct 6, 2019 4:34 pm<br>Oct 6, 2019 4:33 pm |

Auto Resolve Issue Device Reachability and Link Availability issues

![](_page_35_Figure_3.jpeg)

#### Bulk Resolve/Ignore Issue

cisco /
## New Innovations in Cisco DNA Center Assurance

cisco live!

# Solving the Most common Wireless problems through AI/ML – Focus on Client Experience

#### Wireless Onboarding

Wireless User Failed to Connect Wireless User took too long to Connect

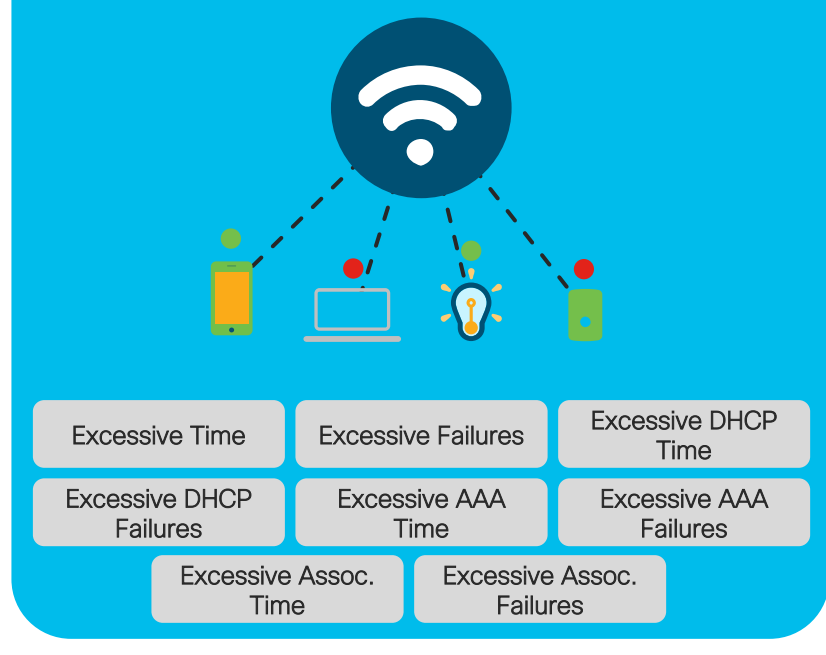

#### Application Experience

Wireless User's Application throughput is declining

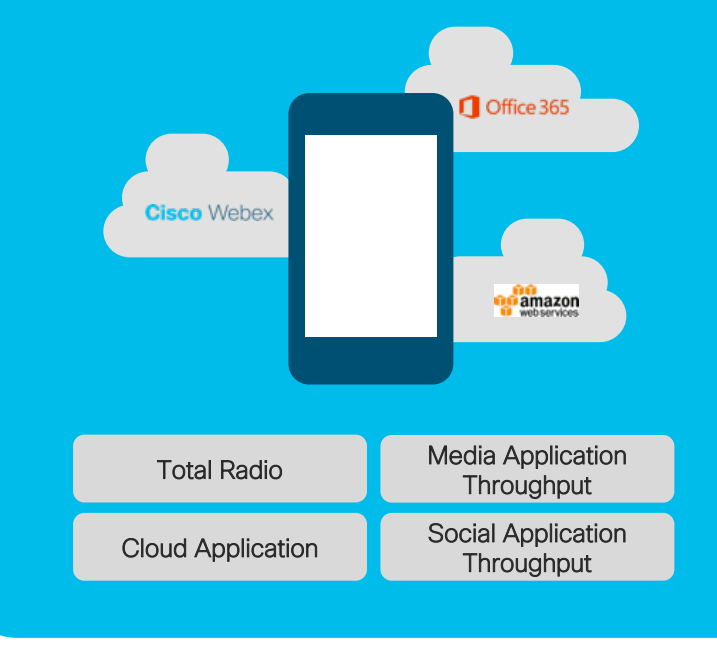

#### Analytics and Outlier Detection on

- Wi-Fi Onboarding Analytics
- Wi-Fi Radio
   Performance
   Analytics
- App Perf.
   Analytics on
   Wi-Fi network

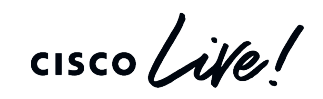

## Active Sensor with Enterprise-Ready Features

- Dedicate Backhaul support
- Enhanced DNAC Discovery
- SCEP support
- Web-Auth support ISE
- Sensor 360
- Sensor-Test Template Location-based
- Sensor Dashboard Top location-based Sensor test Heatmap
- Location-based Drill Down
- iPerf3 Test

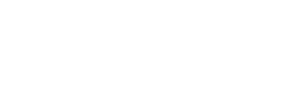

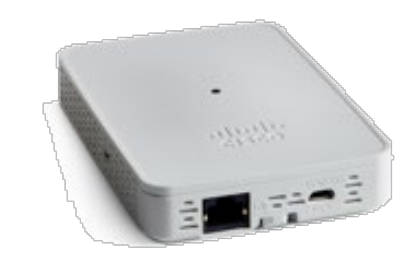

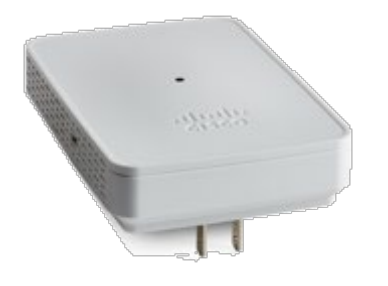

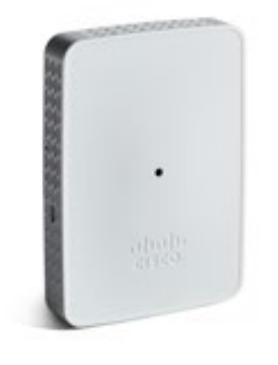

# Day-0 Experience: Sensor Provisioning and Wireless Backhaul Enhancement

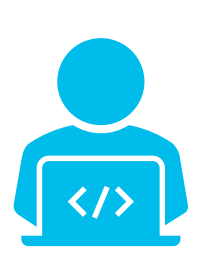

- Offering Day-0 SSH, allow Admin to remotely connect to Sensor and manual provision DNAC via SSH
- Use CiscoSensorProvisioning SSID as both Wireless Provisioning as well as Wireless backhaul purpose

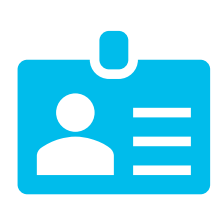

- Provide Default, SensorProvisoning Backhaul Profile. Admin can skip creating separate Sensor profile.
- EAP-TLS support on Wireless Backhaul

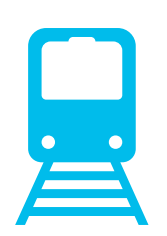

- Extended Heartbeat Timeout (From 20min. → 8hrs since 8.8.263)
- Persistent Wireless Backhaul

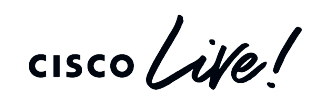

### Enterprise-Grade EAP-TLS Provisioning Solution SCEP (Secure Certificate Enrollment Protocol) Support

#### Assurance > Manage > Sensor > SCEP

|          |                          |              | Assurance – Manage             | Q @ \$•                                                                                                    |  |  |
|----------|--------------------------|--------------|--------------------------------|----------------------------------------------------------------------------------------------------|--|--|
| Legacy   | Test Setting             | ~            | Create SCEP Profil             | e ×                                                                                                    |  |  |
| ∵ Filter | Actions V                |              | SCEP Profile Name Profile 1    |                                                                                                    |  |  |
|          | SCEP Profile Profile1    | URI<br>cisc  | Content :<br>URL*<br>XXXXXXXXX | Enroll using SCEP $\times$                                                                                 |  |  |
|          | MyProfile<br>Cutom8/22   | cisc<br>cisc | State<br>CA                    | Sensor can enroll certificate using SCEP (Secure Certificate<br>Enrollment Protocol ) for EAP-TLS testing. |  |  |
|          | Instance_sdsfd           | cisc         | Locality<br>XXXXXXXXX          | Select SCEP Profile                                                                                        |  |  |
|          | Profile2                 | cisc         | Organization Unit<br>XXXXXXXXX | SCEP Profile 1                                                                                             |  |  |
|          | Profile3<br>95111profile | cisc<br>cisc | Server certificate fingerprint | SCEP Profile 2                                                                                             |  |  |
|          | Profile4                 | cisc         |                                | Username ()                                                                                                |  |  |
|          | Profile5                 | cisc         |                                | Common Name (CN) Senai Number Custom                                                                       |  |  |
|          |                          |              |                                | Password     One-Time Password     No Password                                                             |  |  |
|          |                          |              |                                | Password*                                                                                                  |  |  |
|          |                          |              |                                | Manage Your SCEP Profile                                                                                   |  |  |

- Secure Certificate Enrollment for EAP-TLS Test
- Admin can create and trigger SCEP
   processes through Sensor List page
- Support Microsoft and ISE SCEP Server
  - ISE SCEP uses IP-ACL for authentication
  - Microsoft SCEP server requires Username(CN) and SCEP Password to run SCEP
    - One Time Password, valid for 60min
    - Common Password
- Auto populate SAN Field using Sensor MAC Address

## Guest Network Test Sensor Extended Guest SSID Test to ISE

| ter SSID          | Credentials                                       |
|-------------------|---------------------------------------------------|
| cify the SSID d   | etails necessary to run the Sensor test.          |
|                   | ×                                                 |
| SSID: Blizz       | Enter ISE Guest Portal or Whitelist Details       |
| WPA2 Enterp       |                                                   |
| AP Method         | ISE Guest Portal     Whitelist sensor Mac Address |
| 'EAP              | Captive Portal Decetion URL                       |
| lser Name         | http://www.cisco.com                              |
| serid@email       |                                                   |
| assword           |                                                   |
| •••••             |                                                   |
|                   |                                                   |
| SID: Alph         | Cannot find the labels in above list?             |
| JOID. / (Ipi)     | Add Your Portal Labels                            |
| ) WPA2 Enterp     | Label Name Tag 🗕 🛶 📾                              |
| assword           |                                                   |
|                   |                                                   |
|                   | Cancel Apply                                      |
| SSID: Gues        |                                                   |
| ) WPA2 Enterprise | WPA2 Personal Open with ISE Guest Portal          |
|                   |                                                   |

- ISE Guest Portal (CWA) Support
- ClearPass Captive Portal (under Cisco WLAN environment )
- Sensor will inspect the HTML elements on the Guest Portal:
  - Forms: Sensor looks for the action link for POST method
  - Controls: Sensor looks for the control names matching to the HTML tag names received from the DNAC
  - Sensor looks for the hidden token and Cookies to secure the time-bound temporary authentication access.

## New Introducing Sensor 360

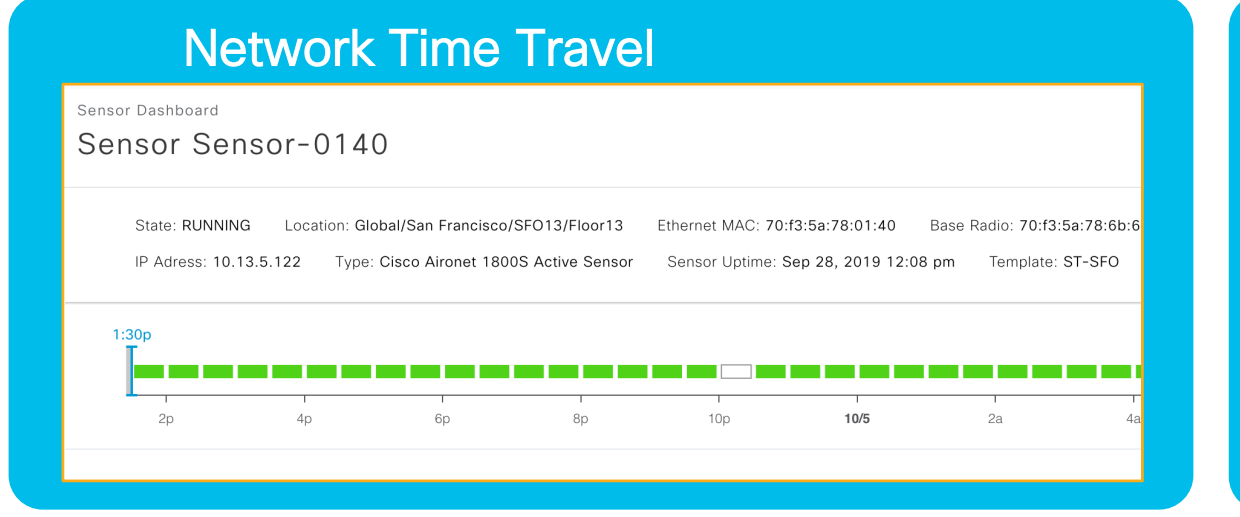

#### **Target AP-based View**

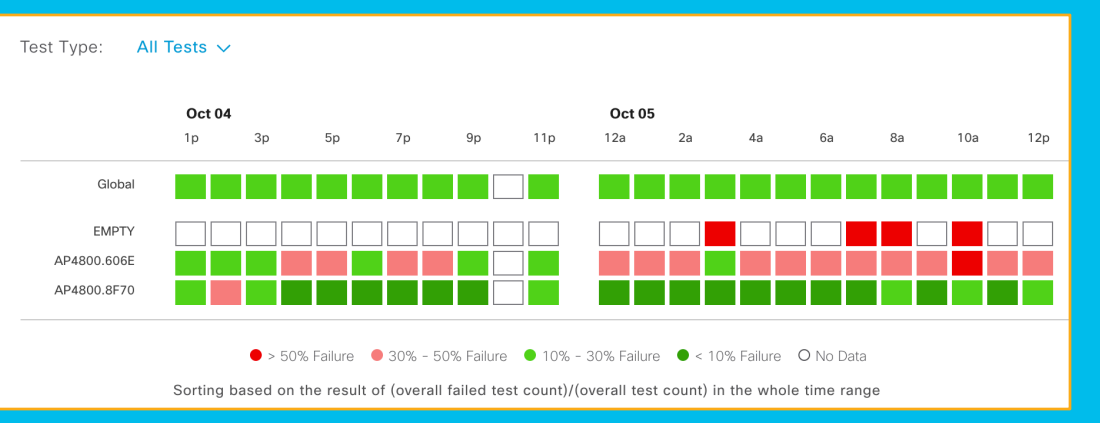

#### Performance Trend w/ comparison

#### Sensor Performance Trend

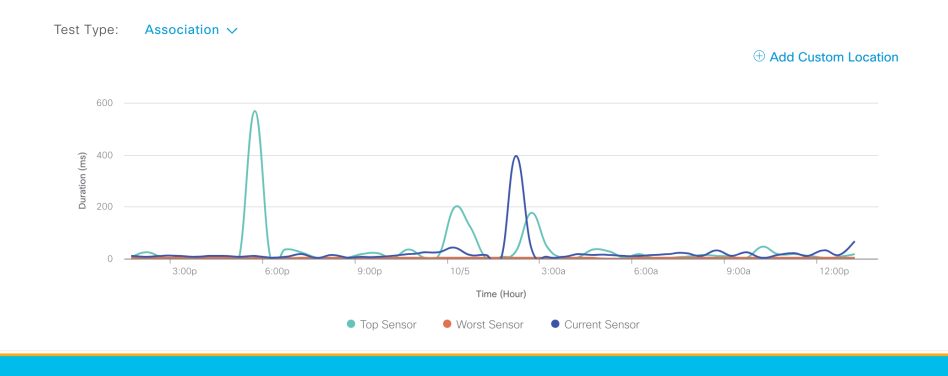

#### Visual Neighbor AP Map

#### ~ Neighbor APs Band ( 2.4 GHz ) 5 GHz RSS Neighbor APs AP4800.6068 -62 dBm AP4800.8F70 -50 dBm AP4800.90A4 -39 dBm SJC AP1E-1 8DAC -66 dBm SJC.AP1F-2.922C -69 dBm Showing 1 - 5 of 5 Previous 1 Next

cisco i

## Health Score Customization

| <b>2</b>                                                                                                    |                                                                                  |                                                          |                                                                                             |
|----------------------------------------------------------------------------------------------------|----------------------------------------------------------------------------------|----------------------------------------------------------|---------------------------------------------------------------------------------------------|
| CISCO DNA Center DESIGN POLICY                                                                                                    | PROVISION ASSURAN                                                                | NCE PLATFORM                                             |                                                                                             |
| Ashboards V Insights And Trends V<br>Health Score<br>he health score can be customized based on dev<br>core of all included KPIs. To disable a KPI from in<br>he health score calculation. | Manage ~<br>ice type. The network device's h<br>pacting the overall device healt | nealth score is the lowest<br>h, you can exclude it from | Link Utilization Device health indicated by Link U KPI HEALTH SCORE POOR GOD > 90 % <= 90 % |
| 7 Filter<br>KPI Name 🔺                                                                                                    | KPI Health Score                                                                 |                                                          | Included in Device health Score                                                             |
| CPU Utilization                                                                                                    | poor                                                                             | good                                                     | View Default Setting                                                                        |
| Device health indicated by CPU Utilization.                                                                                                    | > 95 %                                                                           | <= 95 %                                                  |                                                                                             |
| Fabric Reachability                                                                                                    | POOR                                                                             | GOOD                                                     |                                                                                             |
| Device health indicated by Fabric Reachability status.                                                                                                    | Fabric is not reachable                                                          | Fabric is reachable                                      |                                                                                             |
| Inter-device Link Availability<br>Inter-device Link Availability.                                                                                                    | POOR<br>All inter-device link<br>down                                            | GOOD<br>All inter-device link up                         |                                                                                             |
| Link Error                                                                                                    | poor                                                                             | GOOD                                                     |                                                                                             |
| Device health indicated by Link Errors.                                                                                                    | > 1 %                                                                            | <= 1 %                                                   |                                                                                             |
| Link Utilization                                                                                                    | poor                                                                             | good                                                     |                                                                                             |
| Device health indicated by Link Utilization.                                                                                                    | > 90 %                                                                           | <= 90 %                                                  |                                                                                             |
| Memory Utilization                                                                                                    | POOR                                                                             | GOOD                                                     |                                                                                             |
| Device health indicated by Memory Utilization.                                                                                                    | > 95 %                                                                           | <= 95 %                                                  |                                                                                             |

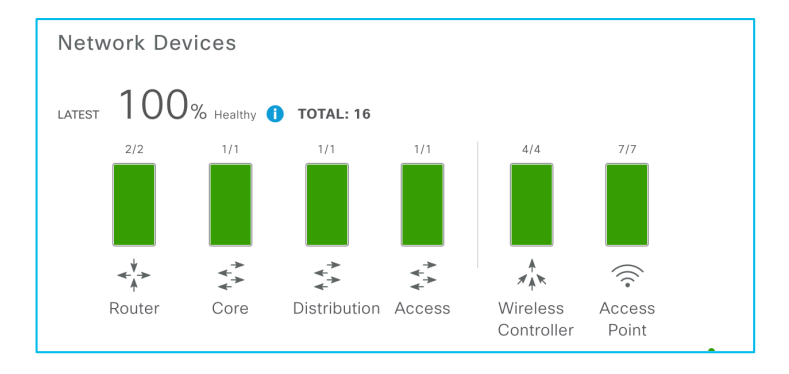

- Customize Network Health Score calculation formula
- Customize what KPI will be included in the network health score calculation
- Customize Threshold value of each KPI

#### **Fixed Formula**

Pick "Lowest" KPI among others

## Event Viewer Enhancements

#### Wired Client Event Viewer **Enhanced AP Event Viewer** Event Viewer $\sim$ Event Viewer EQ Find **Filter Filter** Aug 26, 2019 Oct 3, 2019 DOT1X\_FAIL SYSLOG | Connected Device: HQ1\_AC\_3\_4 Transmit Power Change Radio Slot : 1 | Power Level: 8->7 | Radio Power level changed after config set to Auto ILPOWER\_POWER\_GRANTED SYSLOG | Connected Device: HQ1\_AC\_3\_4 | Connected Interface: GigabitEthernet1/0/16 Operational Radio Reset occured Radio Slot: 0 | Radio reset happened due to channel change RADIUS\_ALLDEADSERVER SYSLOG | Connected Device: HQ1\_AC\_3\_4 Operational Radio Reset occured Radio Slot : 0 | Radio reset happened due to channel change 9 MAB FAIL SYSLOG | Connected Device: HQ1\_AC\_3\_4 RF Channel Change Radio Slot : 0 | Channel: 1->11 | Radio Channel changed after config set to Auto ILPOWER\_LOG\_OVERDRAWN SYSLOG | Connected Device: HQ1\_AC\_3\_4 | Connected Interface: GigabitEthernet1/0/16 Transmit Power Change Radio Slot: 1 | Power Level: 7->8 | Radio Power level changed after config set to Auto Operational Radio Reset occured Radio Slot: 0 | Radio reset happened due to channel change

- Event Viewer support for wired clients
- Expose Onboard failure reason to title
- Event header to show Event Reason, Changed Status

## Wi-Fi 6 Dashboard

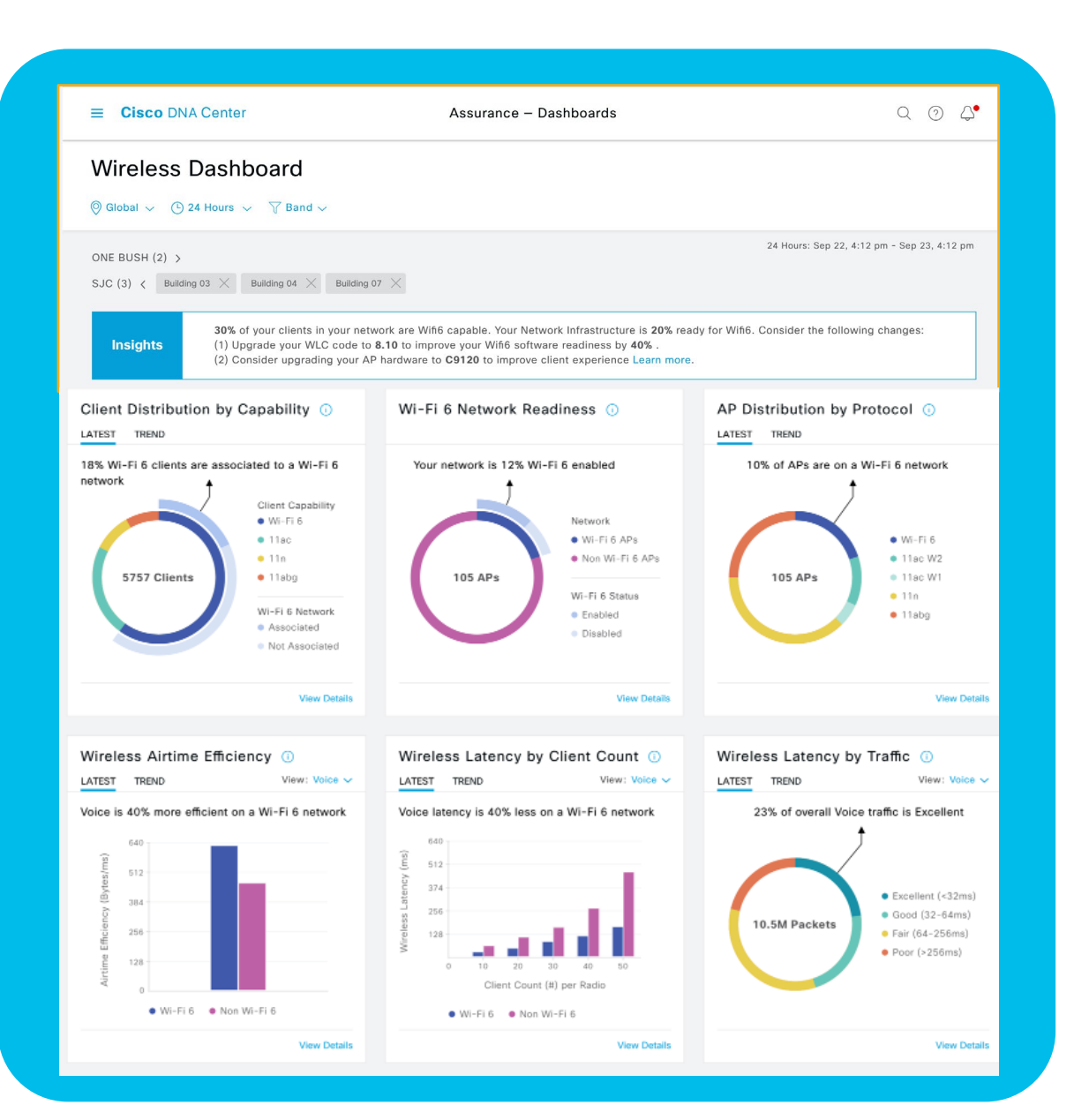

- Identify Wi-Fi 6 Readiness for Client and AP
- Assess and Compare Wi-Fi 6 vs. Non Wi-Fi 6 network
- Wireless Latency by Traffic and Client Count
- Analysis of Connection Speeds (MCS) distribution per client type
- Traffic Class analysis

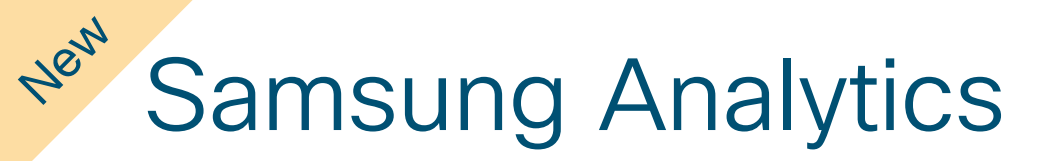

**SAMSUNG** 

- In addition to iOS Analytics, DNA Center Assurance extend support of client perspective to Samsung, starting 802.11ax
- Target Device: Samsung S10, Note9/10
- Cisco Adaptive 802.11r support
- Client-Side Disassociation Reason Code
- Samsung Device AP Neighbor list support
- Client 360 Integration
- Client Event Viewer Integration

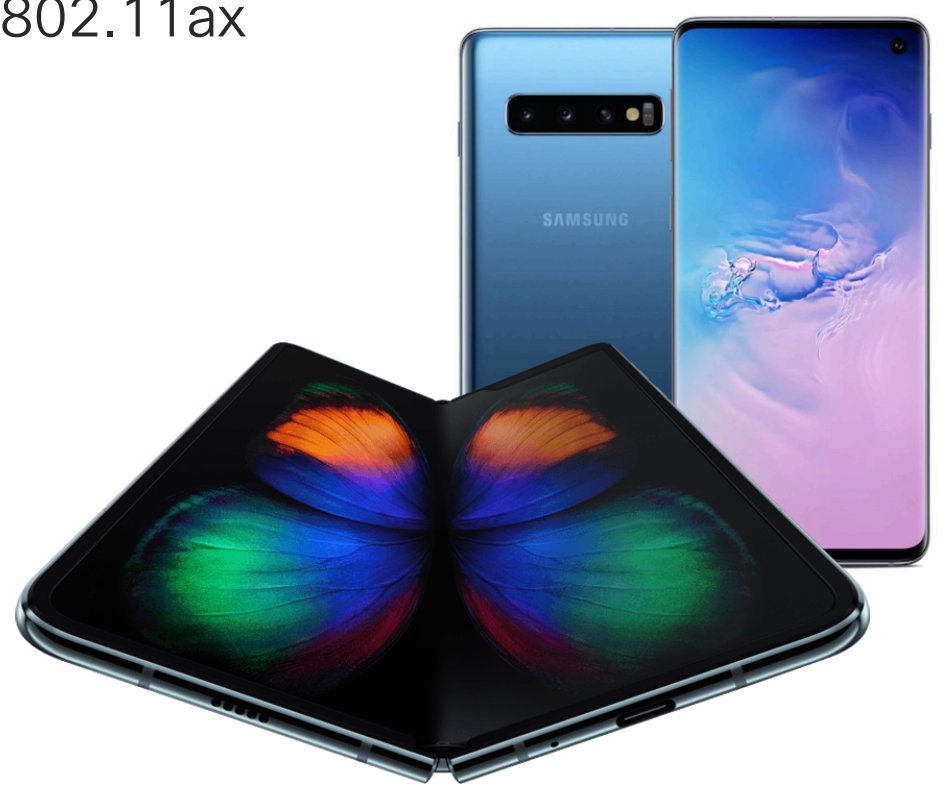

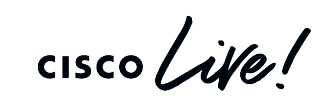

### ... More Enhancements on DNA Center Assurance

Enhanced Intelligent Capture Manage Nested Site support for CMX integration Failure reason description on iCap Client Data Rate Widget NetFlow Collector Performance Improvement Client Wi-Fi Standard KPI Client List Export on Widget View Detail Page AppVisibility on Switch AppVisibility on WLC Time Travel on Issue Dashboard Network Reachability Icon Bulk Sensor Profile Assignment Rogue management Spill-over Columns in Network Device List New Issue Dashboard New DNA Center Home Page Client issues Optimization Most impacted Site by issues Real Time Event Notification Device Cross launch from Issue Detail page More than 180 issues Issue filtering by Category and Priority ...and MORE ! Ability to run Sensor test against specific target AP

## Cisco DNA Assurance Deployment Best Practices How do we get started?

cisco ive

#### Cisco DNA Assurance Deployment Considerations

- Cisco DNA Center Under the Hood
  - How do you setup Cisco DNA Center? Caveats to keep mind and key ports to use
- Cisco DNA Assurance Deployment Best Practices
  - How do we check Streaming Telemetry on WLC is working?
  - How to turn on Application Experience on network devices(Router, Switch, WLC)?
  - What's the Bandwidth consumption on Cisco DNA Assurance?
  - How does Anomaly-Based Intelligent Capture works?
  - How to ensure Data Privacy of AI-Cloud?
  - How to start Al Network Analytics?

## Cisco DNA Center Under the hood

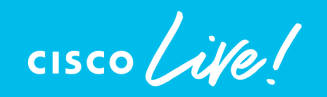

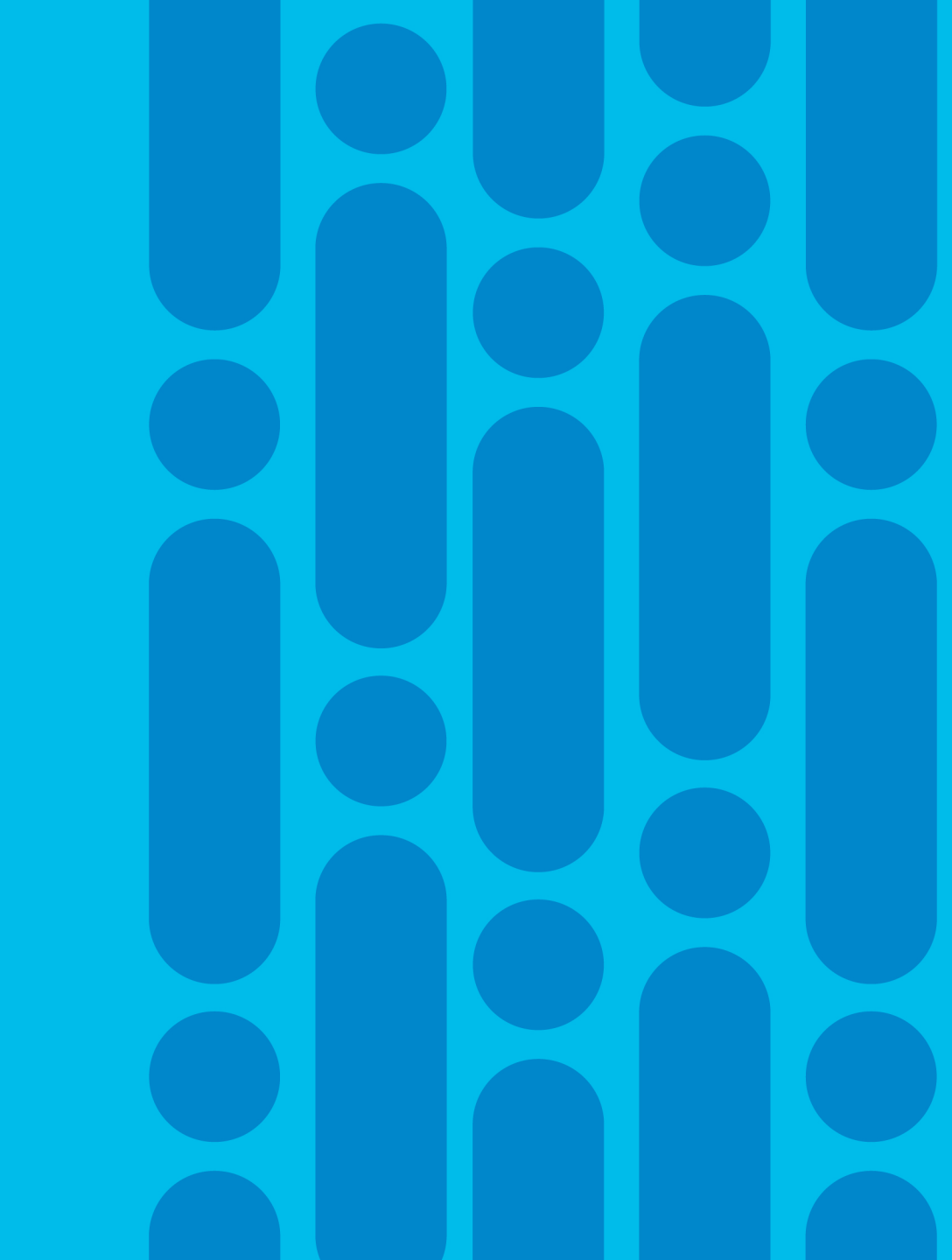

### **Cisco DNA Center Appliance**

Overview of Infrastructure Software Stack of On-premise Deployments

- Form factor: Cisco UCS C-Series server
  - Multiple appliances are deployed as a cluster
- Containerized applications
- Microservices based platform
- Kubernetes for orchestration
- Platform provided services
  - Database, messaging, storage
- Applications expose REST API

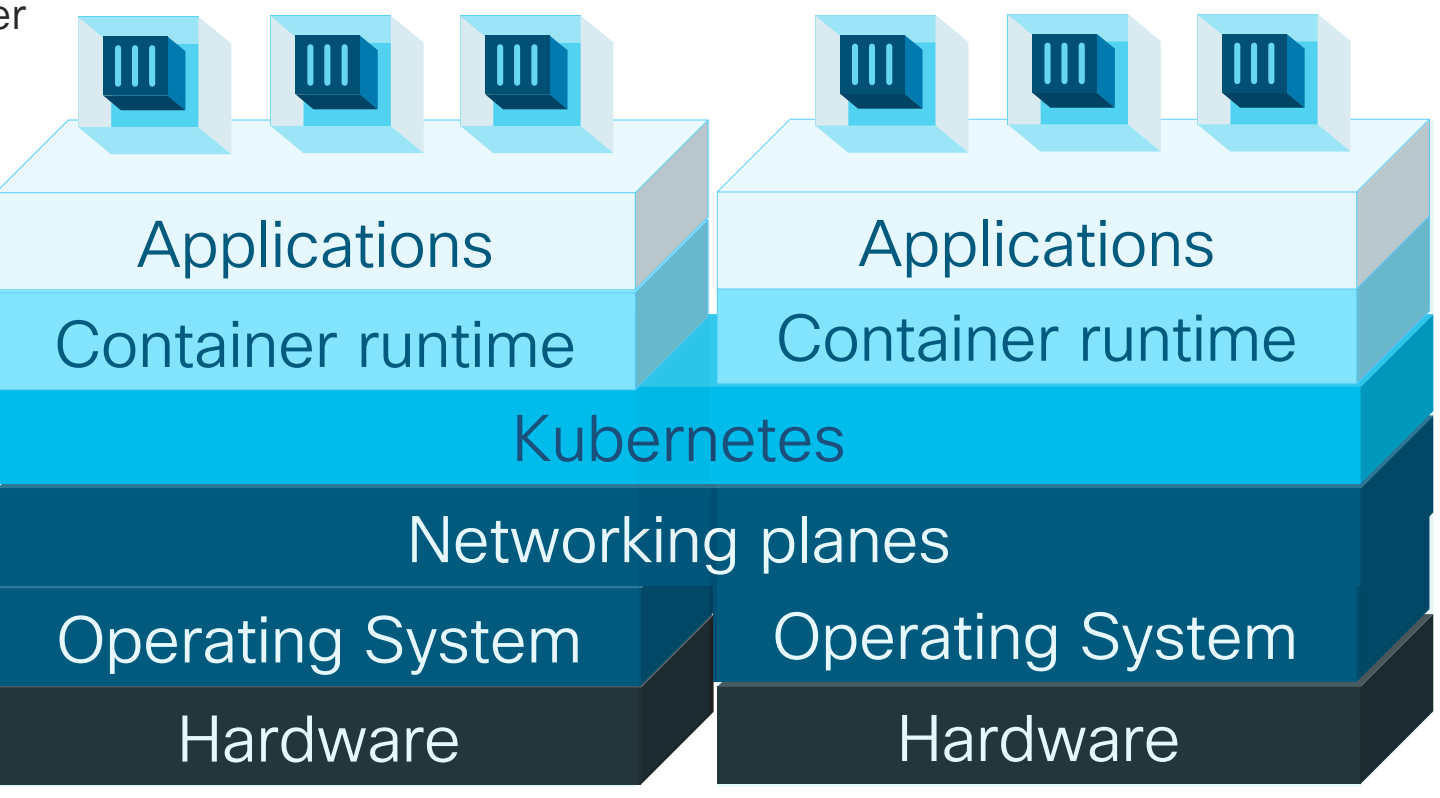

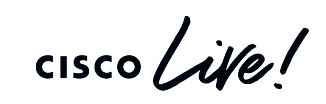

#### Multi Site Architecture

Same DC

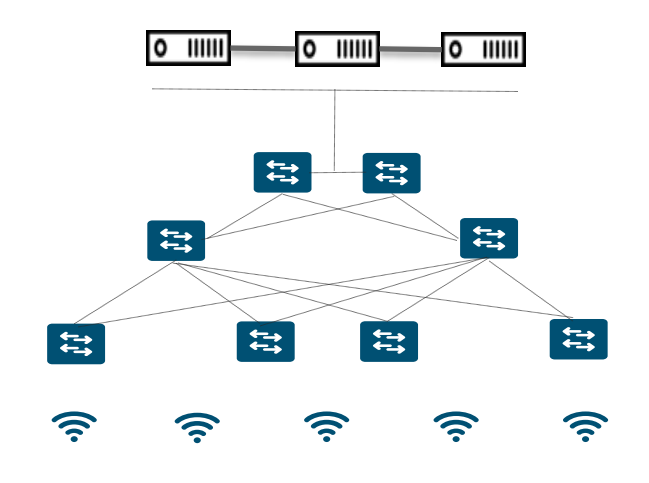

Centralized One cluster for the entire network/admin domain

#### Same DC

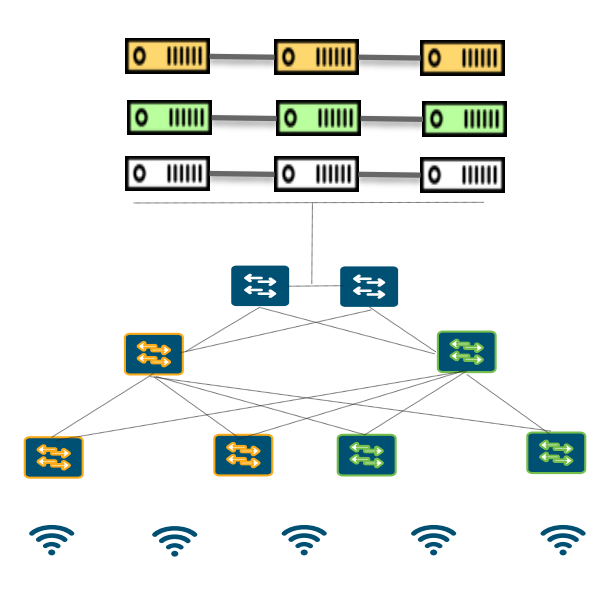

Multiple cluster for a single network but different admin domains

#### Multiple DC

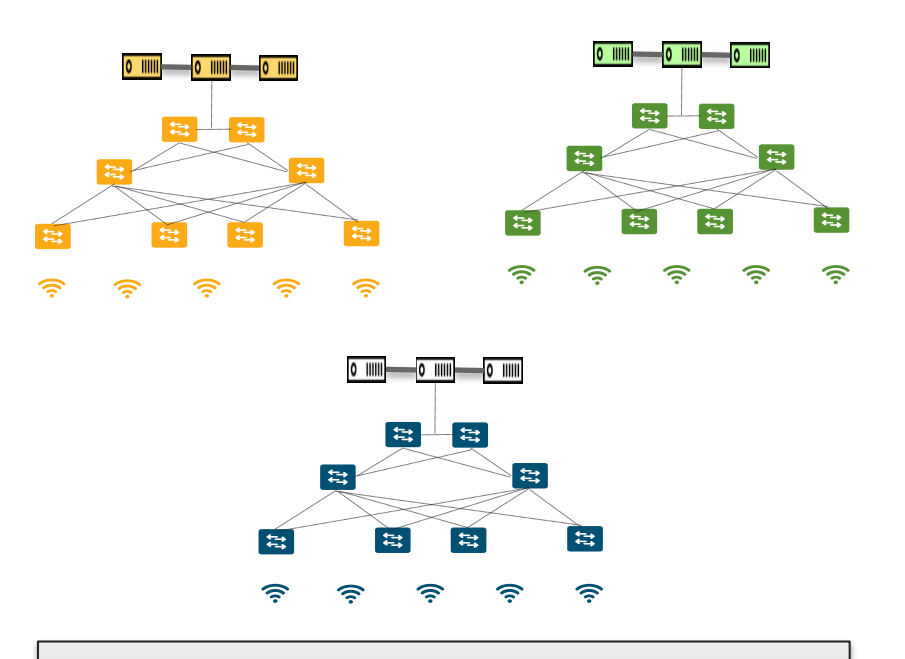

Region based admin domains/ Separate networks

cisco ile

## Cisco DNA Center - Enterprise Scale readiness

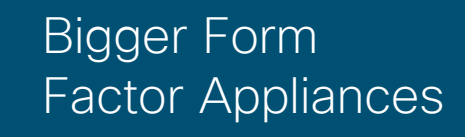

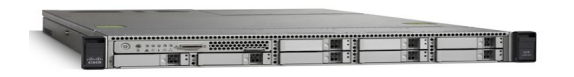

- DN2-HW-APL
- DN2-HW-Apl-L
- DN2-HW-APL-XL

Available Now

#### **Disaster Recovery**

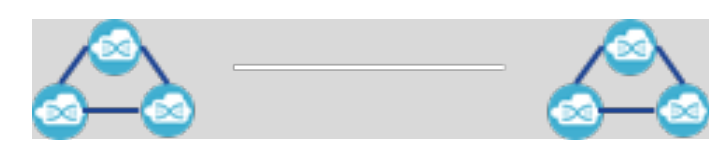

- Disaster Recovery (DR) for 3 node clusters across Data Centers
- Witness support for split-brain scenarios
- Automatic Failover (Primary>Secondary)
- User initiated Failback (Secondary>Primary)
- Available 1HCY20

#### Cisco DNA Center Management System (DMS)

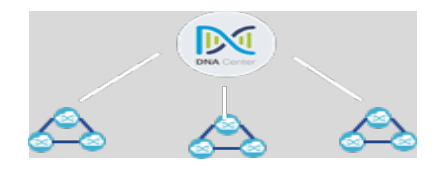

- Simplified single pane of glass multi-cluster management of distributed Cisco DNA Centers
- Centralized visibility and Monitoring of Network
- Search Support

Roadmapped for 2HCY20

# Cisco DNA Appliance – Scale and Hardware Spec

| DN2-HW-APL                                                                                                    | DN2-HW-APL-L                                                                                                    | DN2 – HW-APL-XL                                                                                                    |
|----------------------------------------------------------------------------------------------------|----------------------------------------------------------------------------------------------------|----------------------------------------------------------------------------------------------------|
| <ul> <li>✓ 44 Core M5</li> <li>✓ 5000 Network devices</li> <li>✓ 1000 Switches and Routers</li> <li>✓ 4000 APs</li> <li>✓ 25000 endpoints (concurrent)</li> </ul> | <ul> <li>✓ 56 Core M5</li> <li>✓ 8000 Network devices</li> <li>✓ 6000 AP and 2000<br/>Switches/Routers</li> <li>✓ 40,000 end points (concurrent)</li> </ul> | <ul> <li>✓ 112 Core M5</li> <li>✓ 18K devices</li> <li>✓ 13K AP/5K switches and routers</li> <li>✓ 100,000 end points (60K wireless/40K wired)</li> </ul> |

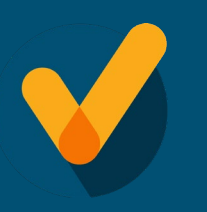

Automation HA available with all models Cluster members must be of the same appliance type

(stack is a single switch count)

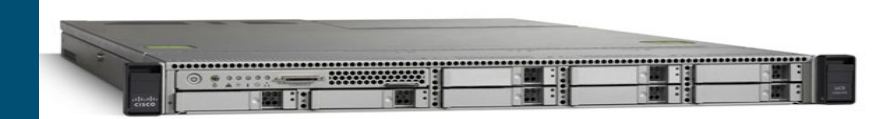

# Cisco DNA Center System Scale Parameter – 1.3.x Release

| Parameters                                | DN2-HW-APL | DN2-HW-APL-L | DN2-HW-APL-XL                    |  |  |
|-------------------------------------------|------------|--------------|----------------------------------|--|--|
| No. of Endpoints (concurrent)             | 25K        | 40K          | 100K<br>(40K Wired/60K Wireless) |  |  |
| No. of Devices<br>(Switches/Routers/WLCs) | 1000       | 2000         | 5000                             |  |  |
| Ports                                     | 48K        | 192K         | 480K                             |  |  |
| Total Interfaces (Physical and Logical)   | 1.2mil     | 1.2mil       | 1.2mil                           |  |  |
| No. of AP's                               | 4000       | 6000         | 12000                            |  |  |
| No. of DNAC Sites                         | 500        | 1000         | 2000                             |  |  |
| No. of Access Control Policies            | 25K        | 25K          | 25K                              |  |  |
| No. Access Contracts                      | 500        | 500          | 500                              |  |  |
| Per Fabric Site Scale                     |            |              |                                  |  |  |
| No. of Fabric Devices                     | 500        | 600          | 1200                             |  |  |
| No. of VNs                                | 64         | 64           | 256                              |  |  |
| No. of IP Pools                           | 100        | 300          | 600                              |  |  |

#### Latency from Cisco DNA Center to Devices: 200ms (RTT)

## Setting Up Cisco DNA Center

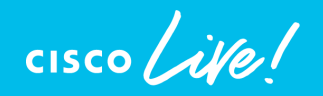

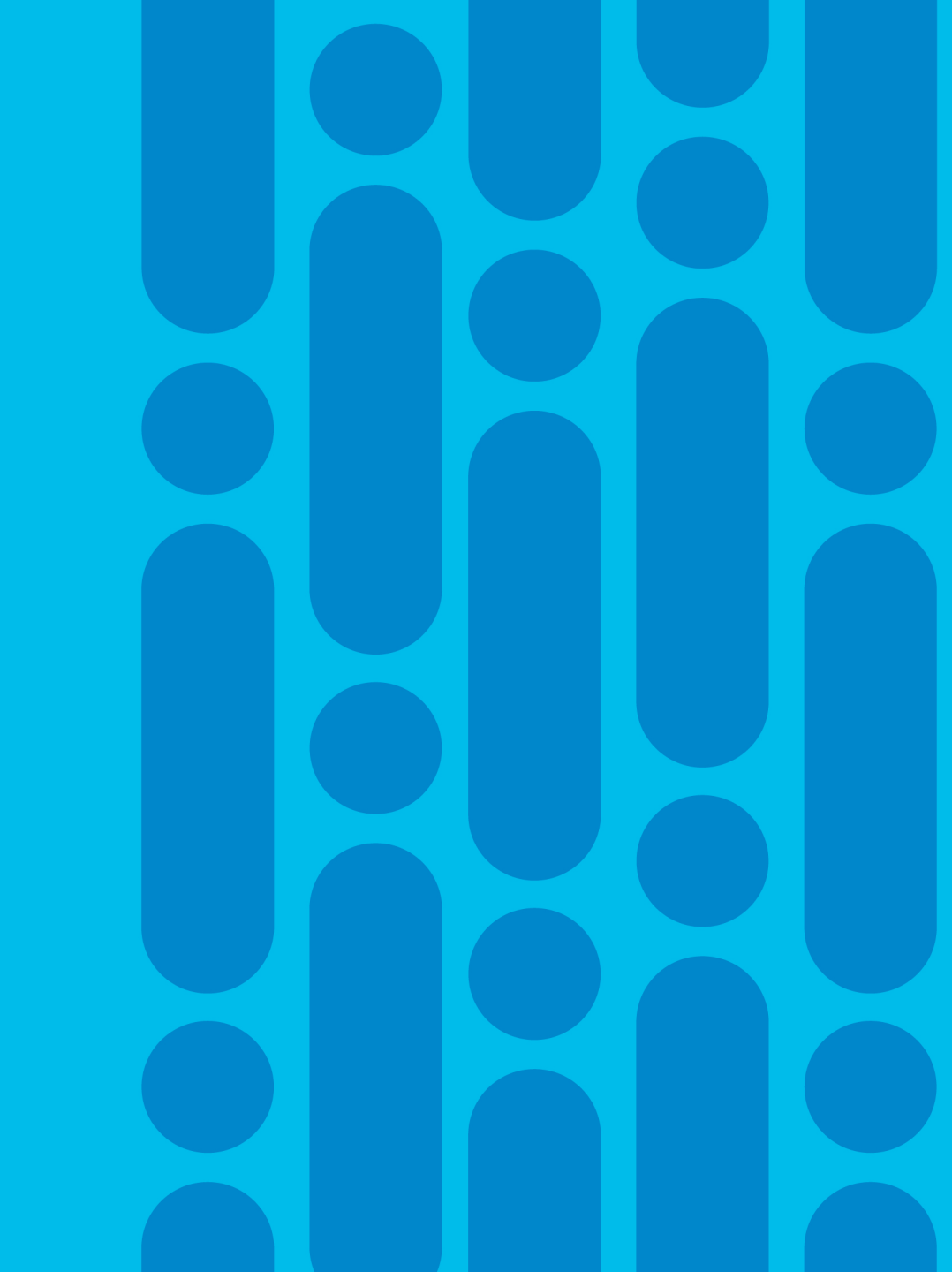

### Logical Connectivity

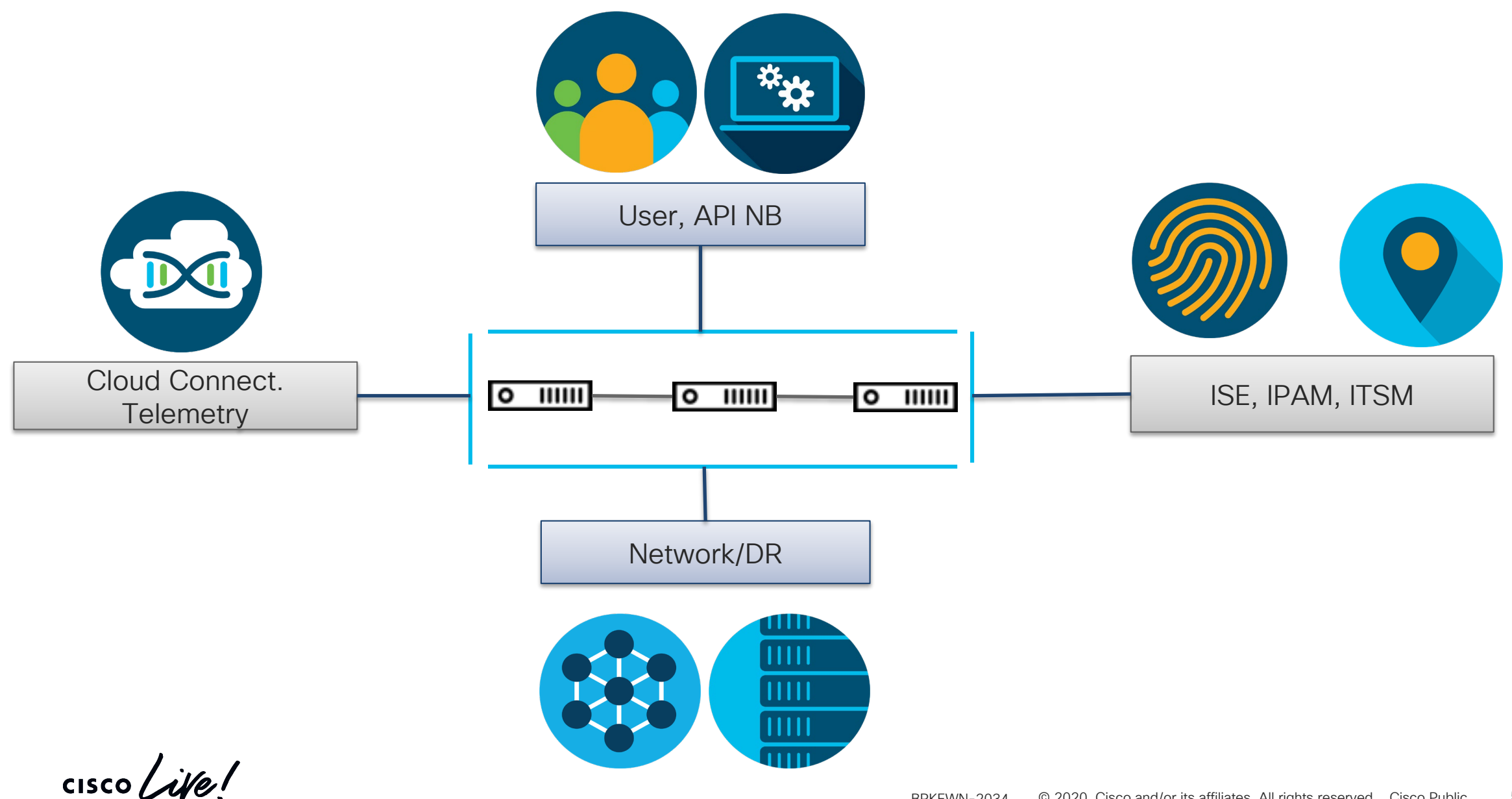

### **Cluster Installation Pre-requisite**

- Plan the cluster design before installation
- Each network (e.g. Enterprise, cloud-connectivity, or management) requires
  - Individual node IP address
  - A virtual IP (external entities, e.g. devices or UI portal access the cluster by VIP)
- Isolated intra-cluster network
  - Nodes identify each other by intra-cluster link IP
  - A lot of state replication happens over the intra-cluster link (latency sensitive)
  - Loss of intra-cluster link leads to node's isolation from cluster
- Reserve 2 subnets of at least /21 size for services to use

## **Deployment Scenarios**

## Cabling up Cisco DNA Center clusters to Top of Rack or Access Switches

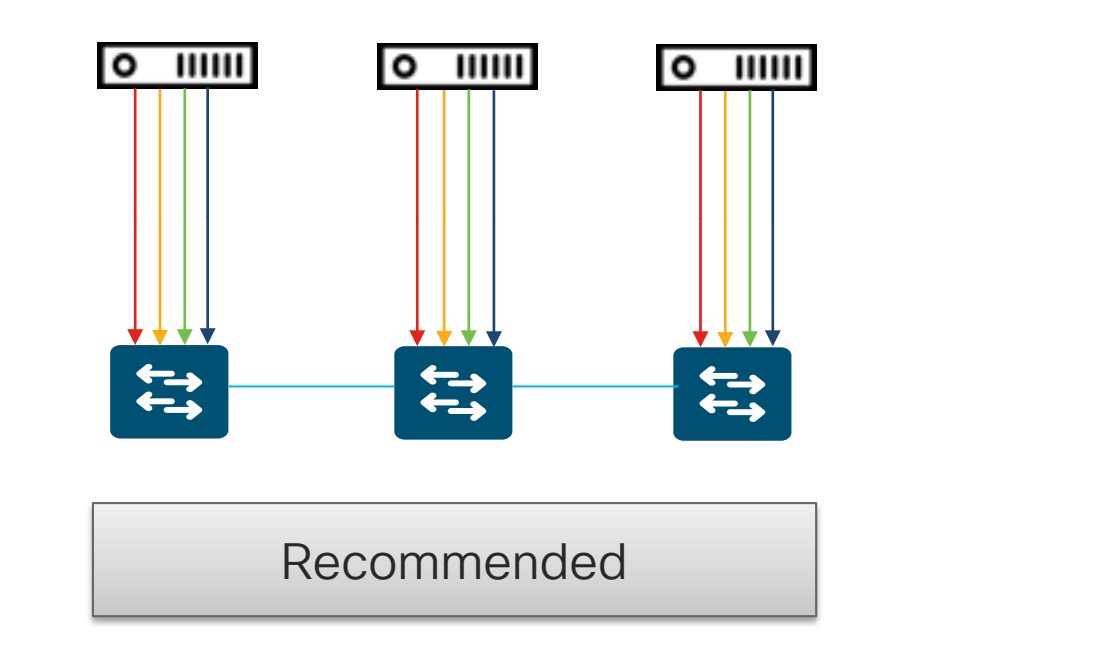

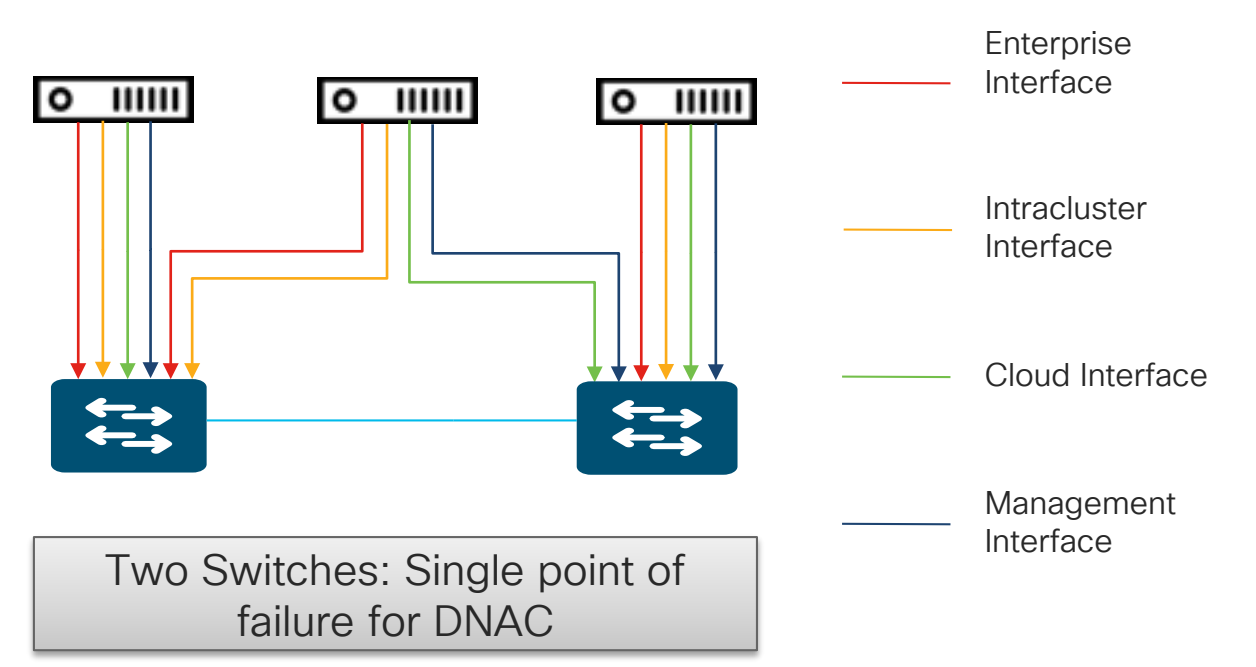

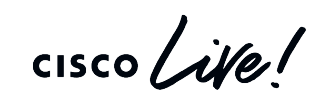

### Multi-DC Deployment Scenario

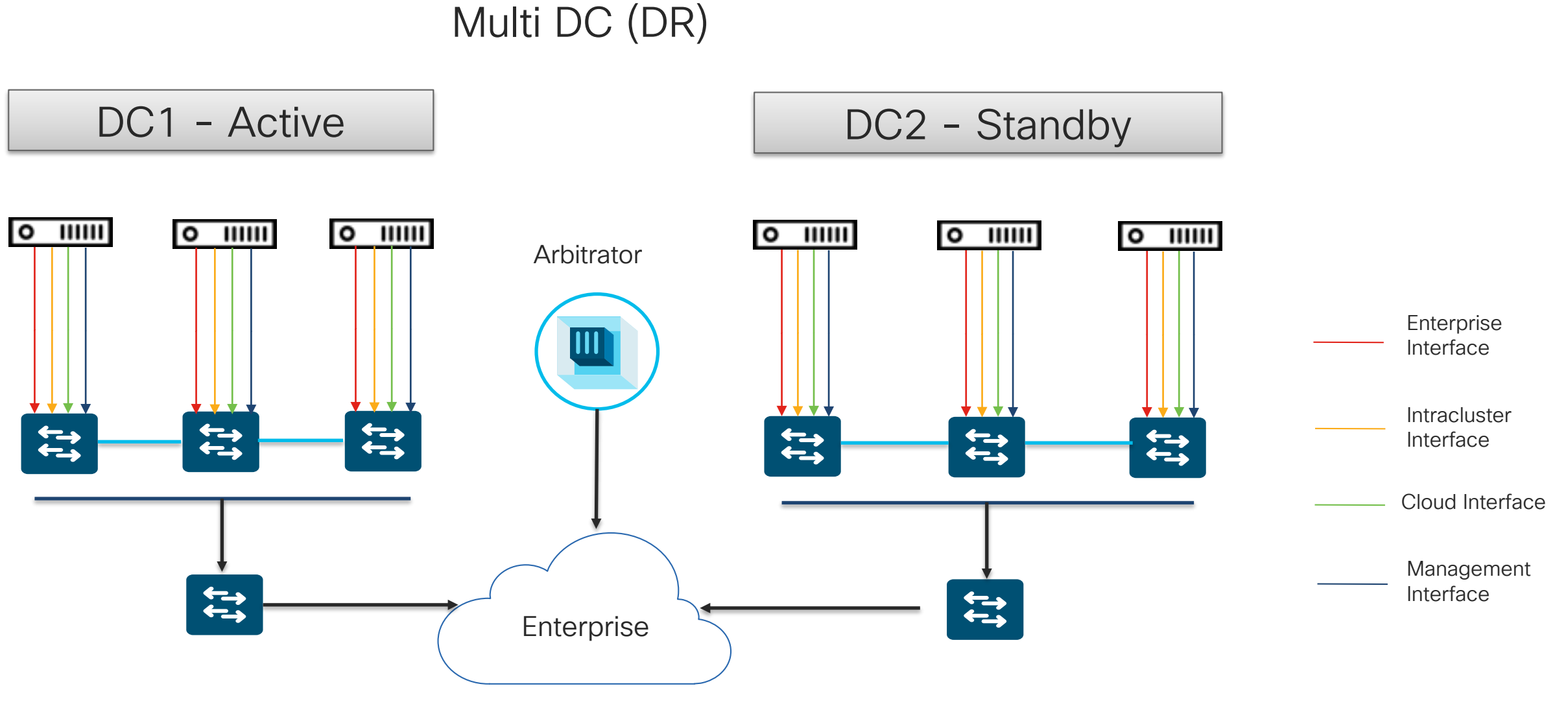

cisco ile

#### Deployment Scenarios Multi DC

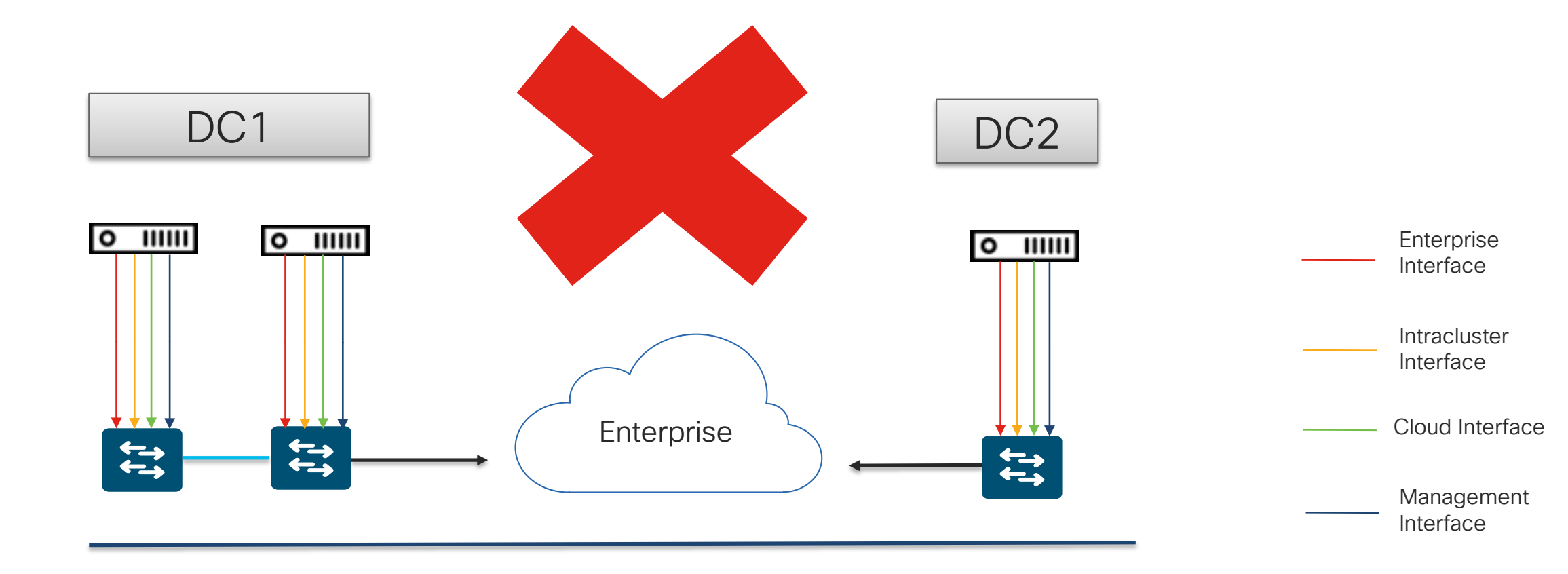

cisco ive!

### **External Connectivity Requirements**

The following URLs need to be accessible from the Cisco DNA Center for various operations

| External Connections                          | URLs                             |
|-----------------------------------------------|----------------------------------|
| Cisco DNA Center Update package downloads     | https://*.ciscoconnectdna.com/*  |
| Smart Account and SWIM Software Downloads     | https://*.cisco.com/*            |
| Rendering Geo-Maps on the Cisco DNA Center UI | https://*.tiles.mapbox.com/*     |
| Meraki Integration                            | https://*.meraki.com/            |
| IPAM Integration                              | URL for the IPAM-server          |
| User feedback                                 | https://dnacenter.uservoice.com/ |

cisco

### Internal Connectivity Requirements

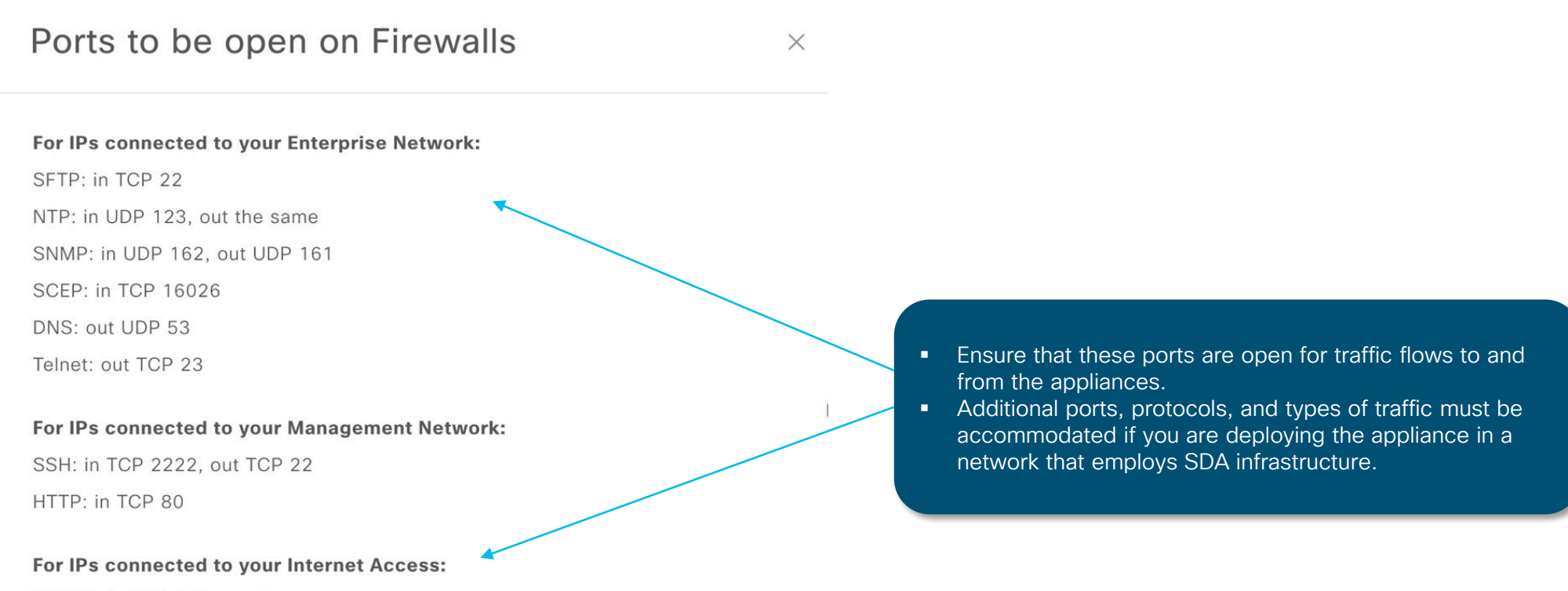

HTTPS: in TCP 443, out the same

© 2020 Cisco and/or its affiliates. All rights reserved. Cisco Public 64 BRKEWN-2034

#### Cisco DNA Assurance Setup Key Considerations

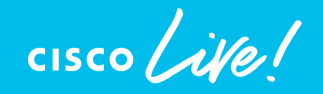

## Cisco DNA Center automatically turns on streaming telemetry when Catalyst 9800 is added to inventory

- Cisco DNAC pushes automated scripts to enable telemetry
  - 1. Prerequisite Enable Netconf-yang from Cat9800 CLI
  - 2. Install DNAC Certificate for https setup with Cisco DNAC
  - 3. Configure and Enable streaming telemetry (TDL) using NETCONF to Cisco DNAC

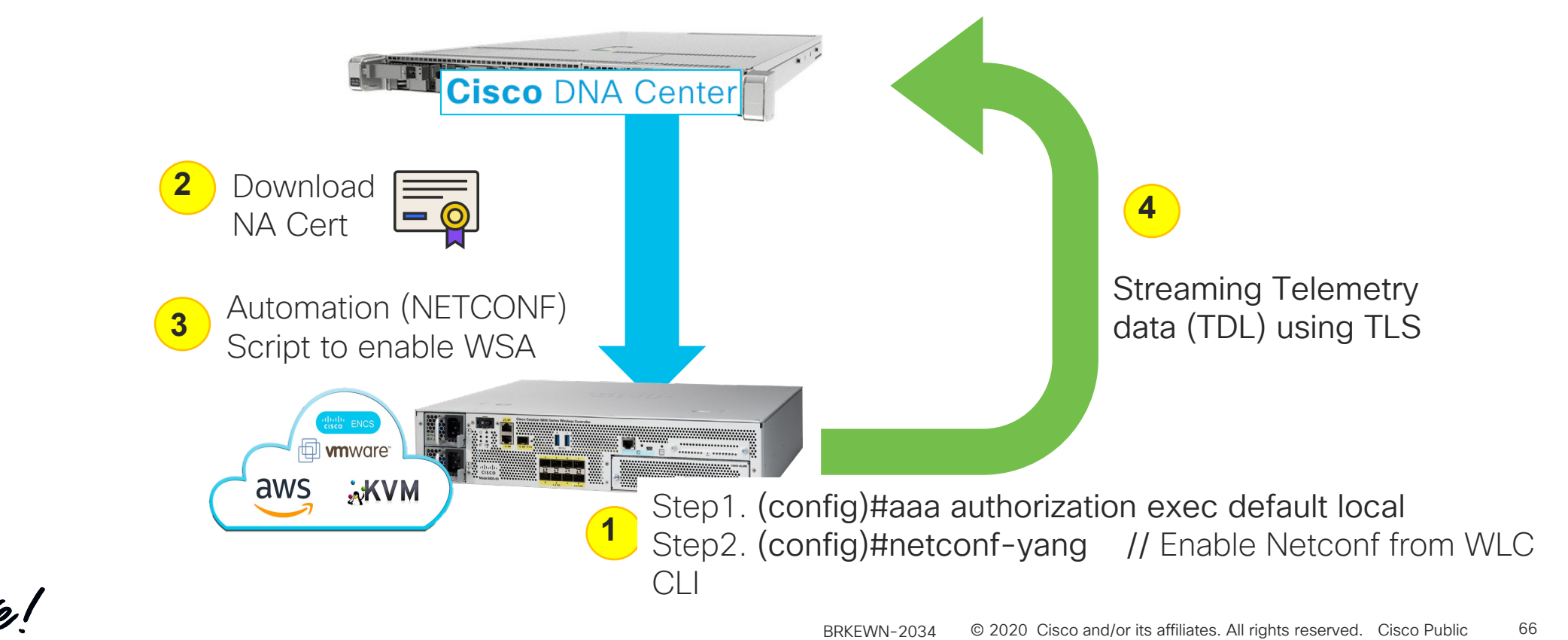

# How to verify if DNAC-WLC streaming telemetry is properly configured

- CLI "show network assurance summary"
  - Last Success Timestamp is newer than Last Error
  - New JWT Token updated every an hour

| (Cisco Controller) >show network assurance summary |  |
|----------------------------------------------------|--|
| Server url https://192.168.139.162                 |  |
| Wsa Service Enabled                                |  |
| wsa Onchange Mode Enabled                          |  |
| wsa Sync Interval Fixed                            |  |
| NAC Data Publish Status:                           |  |
| Last Error Fri Feb 16 06:57:12 2018                |  |
| Last Success Fri Feb 16 07:38:18 2018              |  |
| JWT Token Config JWT Auth Configured               |  |
| JWT Last Success Fri Feb 16 06:57:12 2018          |  |
| JWT Last Failure None                              |  |
|                                                    |  |

 GUI\* -[Monitor][Cloud Services][Telemetry][Network Assurance]

| սիսիս                                              |                               |                    |                |                  |                       |                   |           |                  | Sa <u>v</u> e Configuratio | n   <u>P</u> ing   L |
|----------------------------------------------------|-------------------------------|--------------------|----------------|------------------|-----------------------|-------------------|-----------|------------------|----------------------------|----------------------|
| cisco                                              | <u>M</u> ONITOR <u>W</u> LANs | <u>C</u> ONTROLLER | WIRELESS       | <u>S</u> ECURITY | M <u>A</u> NAGEMENT   | C <u>O</u> MMANDS | HELP      | <u>F</u> EEDBACK |                            |                      |
| Monitor                                            | Network Assuran               | се                 |                |                  |                       |                   |           |                  |                            |                      |
| Summary                                            | Publish Data to Assu          | rance Ena          | blad           |                  |                       |                   |           |                  |                            |                      |
| Access Points                                      | Server                        | Ella               | bieu           |                  |                       |                   |           |                  |                            |                      |
| Cisco CleanAir                                     | Server URL                    | http               | s://172.20.224 | 4.61             |                       |                   |           |                  |                            |                      |
| Statistics                                         |                               |                    |                |                  |                       |                   |           |                  |                            |                      |
| ▶ CDP                                              |                               |                    |                |                  |                       |                   |           |                  |                            |                      |
| Rogues                                             | Data Publish State            | 15                 |                |                  |                       |                   |           |                  |                            |                      |
| Clients<br>Sleeping Clients                        | Last Error                    | Thu                | Nov 22 14:57:  | 42 2018 SSL o    | connect error, error: | :0407006A:rsa ro  | outines:R | SA_padding_chec  | k_PKCS1_type_1:block type  | is not 01            |
| Multicast                                          | Last Success                  | Weo                | i Nov 21 18:03 | :37 2018         |                       |                   |           |                  |                            |                      |
| Applications                                       | JWT Token Config              | TWC                | Auth Configur  | ed               |                       |                   |           |                  |                            |                      |
| Local Profiling                                    | JWT Last Success              | Weo                | l Nov 21 17:28 | :07 2018         |                       |                   |           |                  |                            |                      |
| <ul> <li>Cloud Services</li> <li>CMX</li> </ul>    | JWT Last Failure              | Non                | e              |                  |                       |                   |           |                  |                            |                      |
| Telemetry     Network Assurance     Cloud Services |                               |                    |                |                  |                       |                   |           |                  |                            |                      |
| WEDHOOK                                            | CMX                           |                    |                |                  |                       |                   |           |                  |                            |                      |
| Telemetry                                          |                               |                    |                |                  |                       |                   |           |                  |                            |                      |
|                                                    |                               |                    |                |                  |                       |                   |           |                  |                            |                      |
| Wethork                                            |                               |                    |                |                  |                       |                   |           |                  |                            |                      |
| Wednook                                            |                               |                    |                |                  |                       |                   |           |                  |                            |                      |
|                                                    |                               |                    |                |                  |                       |                   |           |                  |                            |                      |
|                                                    |                               |                    |                |                  |                       |                   |           |                  |                            |                      |
|                                                    |                               |                    |                |                  |                       |                   |           |                  |                            |                      |

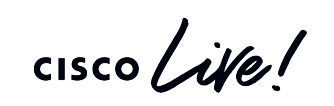

## AireOS WLC Provisioning troubleshooting

- Streaming Telemetry Failure WLC shows "partial collection failure" in Last Sync Status
- Check following items,
  - 1. Check if WLC has right SNMP Read Only community name
  - 2. Check if Cisco DNAC has right WLC Credential
  - 3. Check if WLC Network Assurance is properly "Externalizing Data"
  - 4. Check if WLC has right time(NTP or manual)
  - 5. Check if WLC properly subscribed necessary channels from WLC GUI, [MANAGEMENT] [Cloud Services] [Telemetry] [Network Assurance] [Server] [Advanced Configuration]

## Catalyst 9800 Provisioning troubleshooting

- Streaming Telemetry Failure WLC shows "partial collection failure" in Last Sync Status
- · Check following items,
  - 1. (config) #netconf-yang // Enable netconfig
  - 2. (config) #crypto pki trustpoint DNAC-CA. // Check DNAC-CA trust config
  - 3. (config) #aaa new-model
  - 4. (config)#aaa authorization exec default local
  - 5. Check if WLC properly subscribed necessary channels from WLC GUI, [MANAGEMENT] [Cloud Services] [Telemetry] [Network Assurance] [Server] [Advanced Configuration]

# Application Visibility/Experience Enablement on Router / Switch / WLC

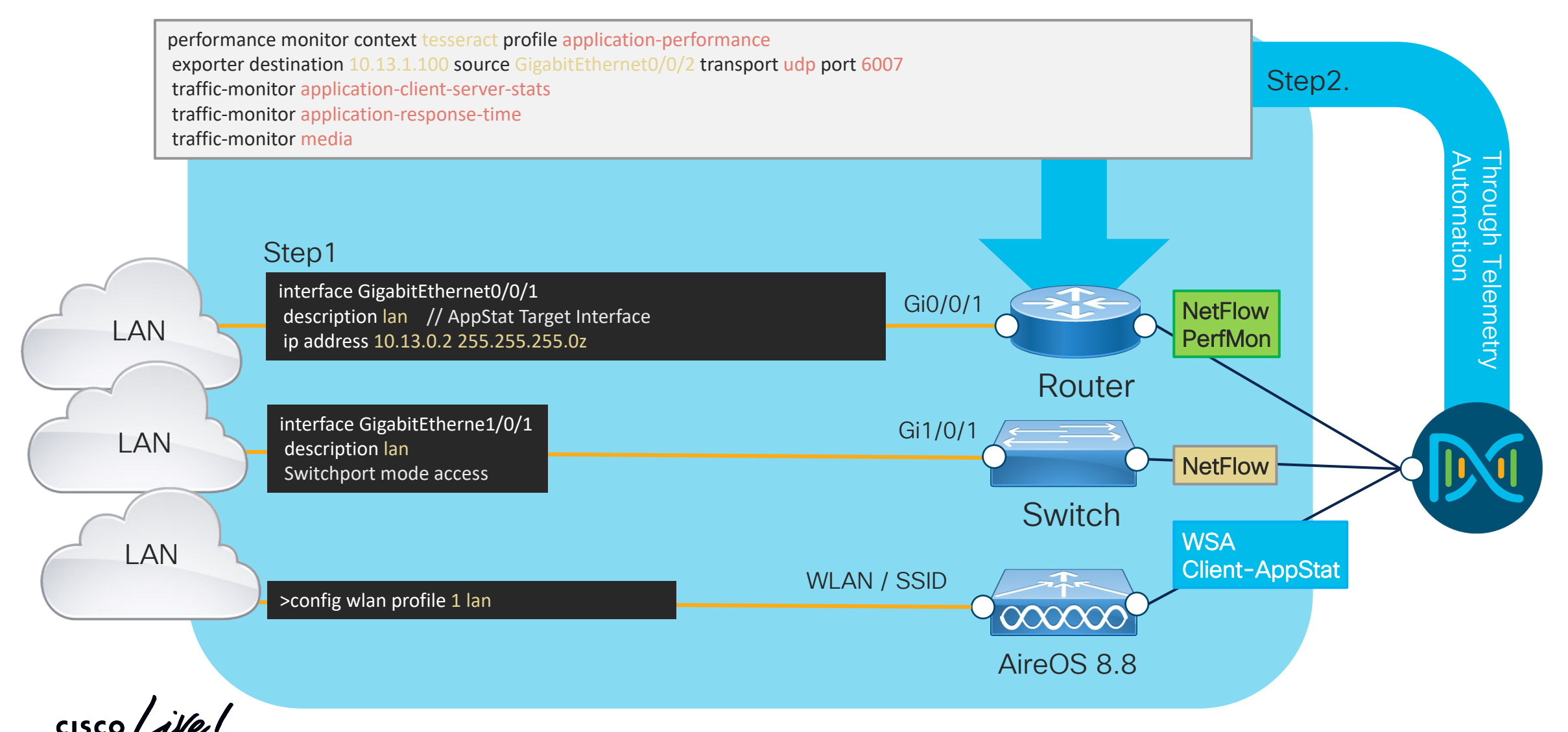

## How to identify Telemetry Traffic consumption?

#### System Settings > Monitoring > Nodes > Select Network Interface name

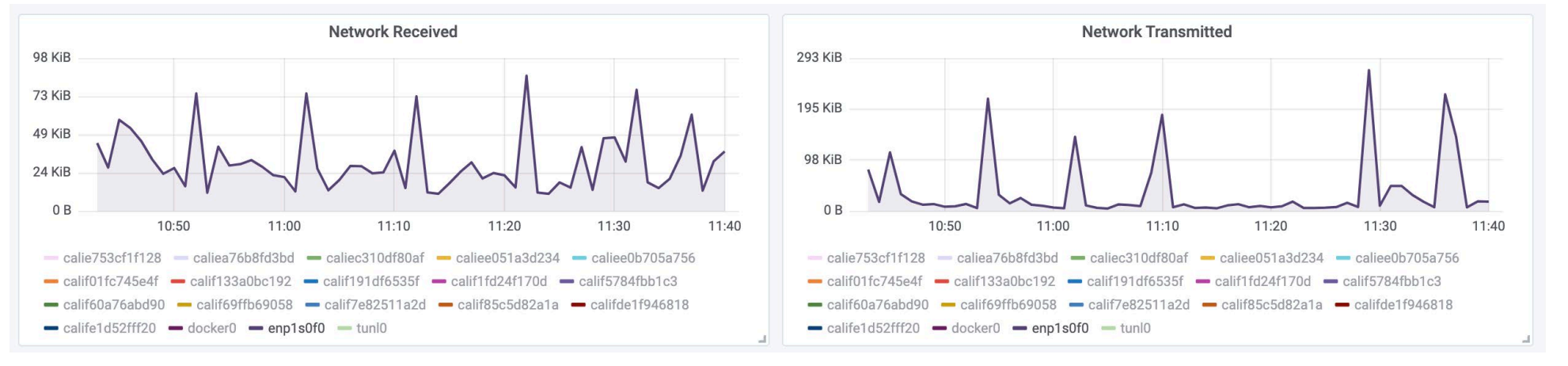

- Streaming Telemetry : Assurance Wireless Collector, Assurance gRPC
- Network BW consumption is not always linear to size of network but often decided by end-user behaviors and co-located environment
  - E.g. Client (Onboarding) Event, Rogue, Interferer

# Intelligent Capture: Anomaly Packet Capture through AP-WLC-DNAC Correlation

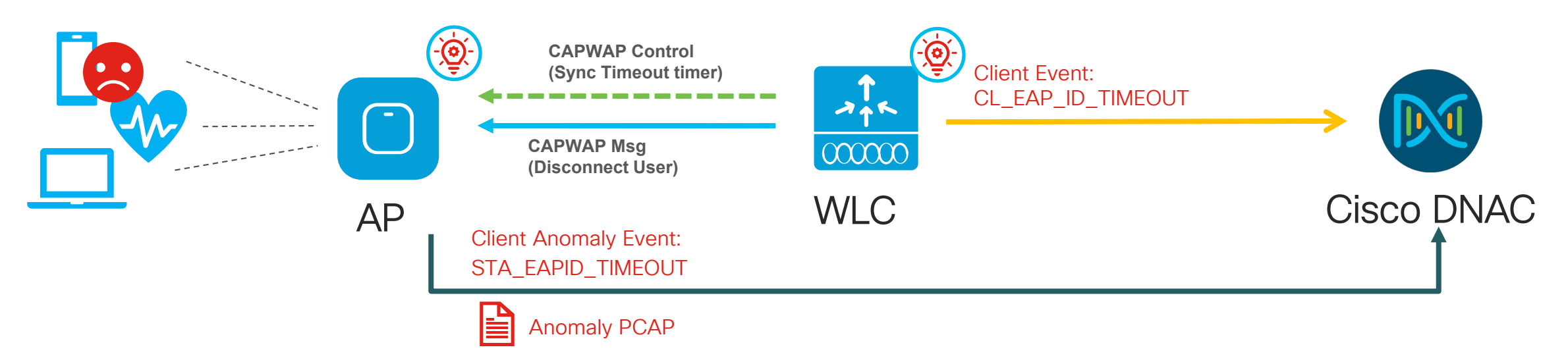

- Client Onboarding State machine is located in WLC and generate Client Event
- AP is using Client onboarding policy (DHCP Timeout timer, 802.11 message etc) and generate Client Anomaly Event
  - DHCP Failure
  - 802.1x Failure
  - EAP Key Exchange Failure (4-way, GTK Failure, Invalid EAPOL Key MIC etc)
  - Protocol Mismatch (Invalid RSN IE, Supported Rate Mismatch, Mismatching Replay Counter, etc)
#### Cisco Al Network Analytics Agent Deployment Step1: Install Packages

| Cisco DNA Center DESIGN     | POLICY PROVISION ASSURANC                      | E PLATFORM                                                                                |
|-----------------------------|------------------------------------------------|-------------------------------------------------------------------------------------------|
| System 360 Software Updates | Settings Data Platform Users                   | s Backup & Restore                                                                        |
| Updates                     | System Update                                  |                                                                                           |
|                             | System 1.3.0.77<br>Application Updates         | Your system package is up to date. Proceed with Application updates.          Install All |
|                             | Assurance<br>Al Network Analytics <sup>i</sup> | SizeVersionStatus18.97 MB2.0.8.31                                                         |

- Go to [Settings][Software Update]
- Install "AI Network Analytics" package

#### Agent Deployment Step2: Cloud Analytics Onboard

| System 360 Software Updates       | Settings Data Platform Users Backup & Restore                                                                                 |                      |
|-----------------------------------|----------------------------------------------------------------------------------------------------|----------------------|
| EQ Search                         | Al Network Analytics                                                                                                    |                      |
| Al Network Analytics              | I Ising &I and Machine Learning Cisco &I Network Analytics drives intelligence in the network empowering                      |                      |
| Anonymize Data                    | administrators to accurately and effectively improve performance and issue resolution. Cisco Al Network Analytics             | 1                    |
| Authentication and Policy Servers | enminates noise and raise positives significantly by learning, modeling and adapting to your specific network<br>environment. |                      |
| Certificate                       | Cloud Connection Test                                                                                                    |                      |
| Cisco Credentials                 | Your network/HTTP proxy must be configured to allow HTTPS (TCP 443) access to the following host(s):                          |                      |
| CMX Servers                       | Select cloud region for endpoint                                                                                              |                      |
| Device Controllability            |                                                                                                    | _                    |
| Device EULA Acceptance            | Secure Data Storage                                                                                                    | 2                    |
| Email Configuration               | Where should we securely store your data?                                                                                     | _                    |
| Events and Subscription           |                                                                                                    | - 3                  |
| High Availability                 | Europe (Germany)                                                                                                    | U                    |
| Integration Settings              | US East (N. Virginia)<br>Restore Configuration                                                                                |                      |
| Integrity Verification            | In case of an earlier installation on your appliance, and provided that none of the above values have changed since           |                      |
| IP Address Manager                | Kairos was initially set up, we strongly recommend the upload of the previously saved configuration.                          |                      |
| Machine Reasoning                 | s.c                                                                                                    |                      |
| Network Resync Interval           | Drop your configuration file, or click                                                                                        |                      |
| PKI Certificate Management        | Registration Successful                                                                                                    |                      |
| Proxy Certificate                 | Userse that Al Naturark Applytics is accurated by the d                                                                       | nables               |
| Proxy Config                      | acknowledge the Cisco Privacy Statement. Note: If you anonymizing your data in the cloud. Please treat this confidentially a  | used for<br>and keep |
| SFTP                              | affiliates, or if you do not agree with the terms of the this in a secure location. Access to this configuration should be co | ntrolled.            |
| SNMP Properties                   | Accept Cisco Universal Cloud Agreement     Please download and archive the configuration and approximization                  | key The              |
| Stealthwatch                      | Configure Clear                                                                                                    | ions.                |
| Telemetry Collection              | Okay                                                                                                    |                      |
|                                   |                                                                                                    |                      |

api.use1.prd.kairos.ciscolabs.com
 Select Location of Cloud Data Center

 US (api.use1.prd.Kairos.ciscolabs.com)
 Europe (api.euc1.prd.kairos.ciscolabs.com)

 Agreed on Term and Condition
 Click [Configure] button

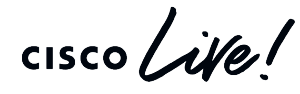

#### Agent Deployment Step3: Save Al Network Analytics Config file

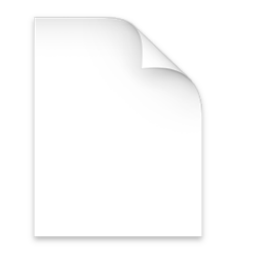

...after successful AI Network Onboarding, DNAC Automatically download config backup file, Kairos-config.json which includes anonymization-key, client cert., client-key.

kairos-config.json

Restore Configuration

In case of an earlier installation on your appliance, and provided that none of the above values have changed since Kairos was initially set up, we strongly recommend the upload of the previously saved configuration.

Drop your configuration file, or click to select it from your file system.

| apht S           | etun.              | \//hat          | 's ne     | t אב     |                                       |                                                      |                                       |                          |             |
|------------------|--------------------|-----------------|-----------|----------|---------------------------------------|------------------------------------------------------|---------------------------------------|--------------------------|-------------|
| igoni O          | ciup.              | vviiat          | 5 110     |          | Cisco DNA C                           | enter DESIGN POLICY PROVISION                        | N ASSURANCE PLATFORM                  |                          |             |
|                  |                    |                 |           |          | Dashboards ∨                          | Insights And Trends $\checkmark$ Manage $\checkmark$ |                                       |                          |             |
|                  |                    |                 |           |          | Most Impacted Ar<br>By Issue Priority | sas San Francisco<br>5 P1 2947 Open                  | Pleasanton1                           | SITE-dvek<br>2 P3 2 Open |             |
| Cisco DNA Cente  | er DESIGN PC       | DLICY PROVISION | ASSURANCE | PLATFORM | 1:00a<br>P1<br>P2<br>P3 & P4          | 1 I I I I I I<br>12p бр <b>9/10</b> ба 12p бр        | и и и и и и и и и и и и и и и и и и и | 6a 12p 6p                | 9/13 6a 12p |
| Dashboards ∽ I   | nsights And Trends | ✓ Manage √      |           |          | Total Open: 0                         | P1: 0 P2: 0 P3: 8 P4                                 | t: 0 Al-Driven: 8                     |                          |             |
| Overall Hea      | Network Insights   |                 |           |          | ✓ Filter Priority ▲                   | Issue Type                                           | Device Role                           | e Category               | Issue Count |
|                  | Network Heatmap    |                 |           |          | P3                                    | Al Drop in radio throughput for Media Application:   | 6 ACCESS POI                          | NT Application           | 4           |
| Location: Global | Peer Comparison    |                 |           |          | P3                                    | Al Drop in radio throughput for Social Applications  | 5 ACCESS POI                          | NT Application           | 2           |
| Econtoni. Clobal | Site Comparison    |                 |           |          | P3                                    | Al Excessive failures to connect - High deviation    | from baseline WIRELESS                | Onboarding               | 1           |
|                  | Site Companson     |                 |           |          | P3                                    | A Drop in total radio throungput                     | ACCESS POI                            | NT Application           | 1           |

- You can recognize that AI Network Analytics is installed, by looking at the Assurance UI, where the "Insights And Trends" tab is now present
- "Insights And Trends" gives Access to Network Insights, heatmaps, Smart dashboards and compare with others or building to building
- After 7 Days, new "AI-Driven Issues" will be pushed and available from new Issue Dashboard

#### Complete your online session survey

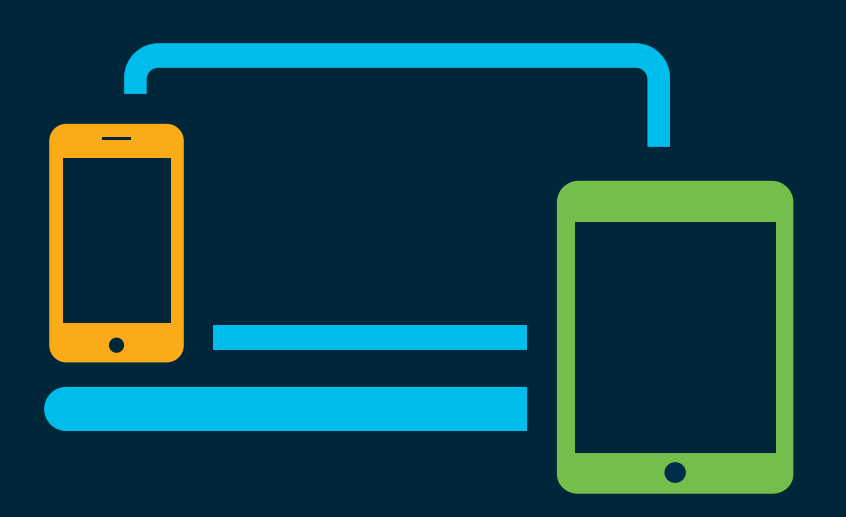

- Please complete your session survey after each session. Your feedback is very important.
- Complete a minimum of 4 session surveys and the Overall Conference survey (starting on Thursday) to receive your Cisco Live t-shirt.
- All surveys can be taken in the Cisco Events Mobile App or by logging in to the Content Catalog on <u>ciscolive.com/emea</u>.

Cisco Live sessions will be available for viewing on demand after the event at <u>ciscolive.com</u>.

#### Continue your education

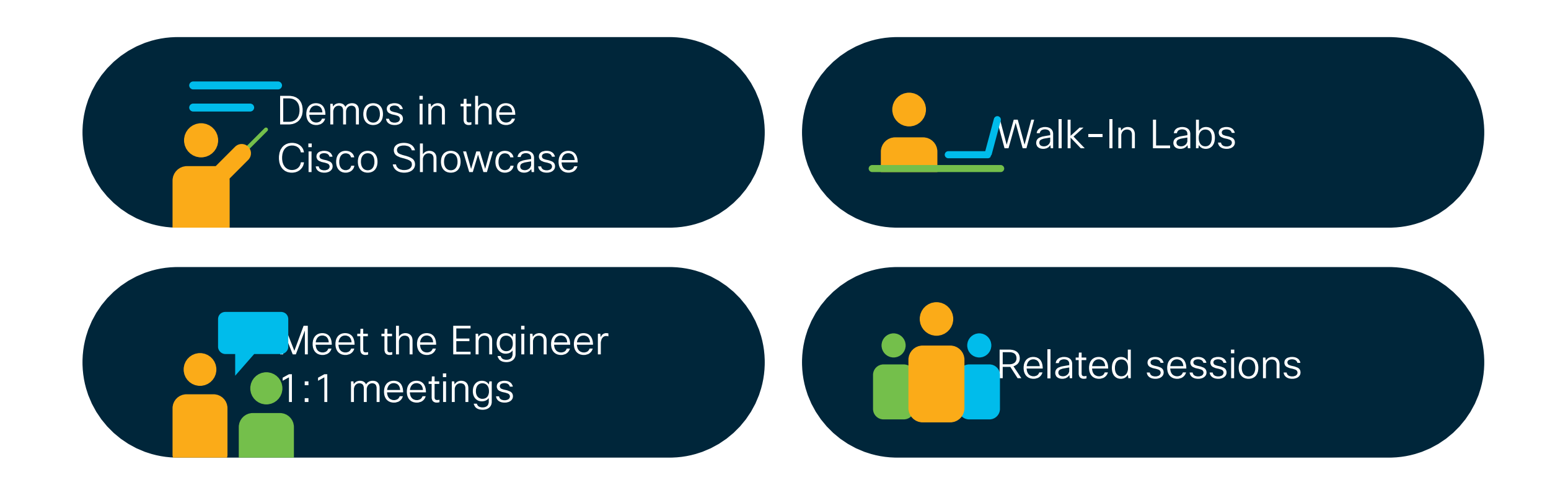

cisco/ile

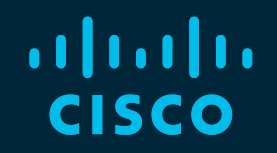

# Thank you

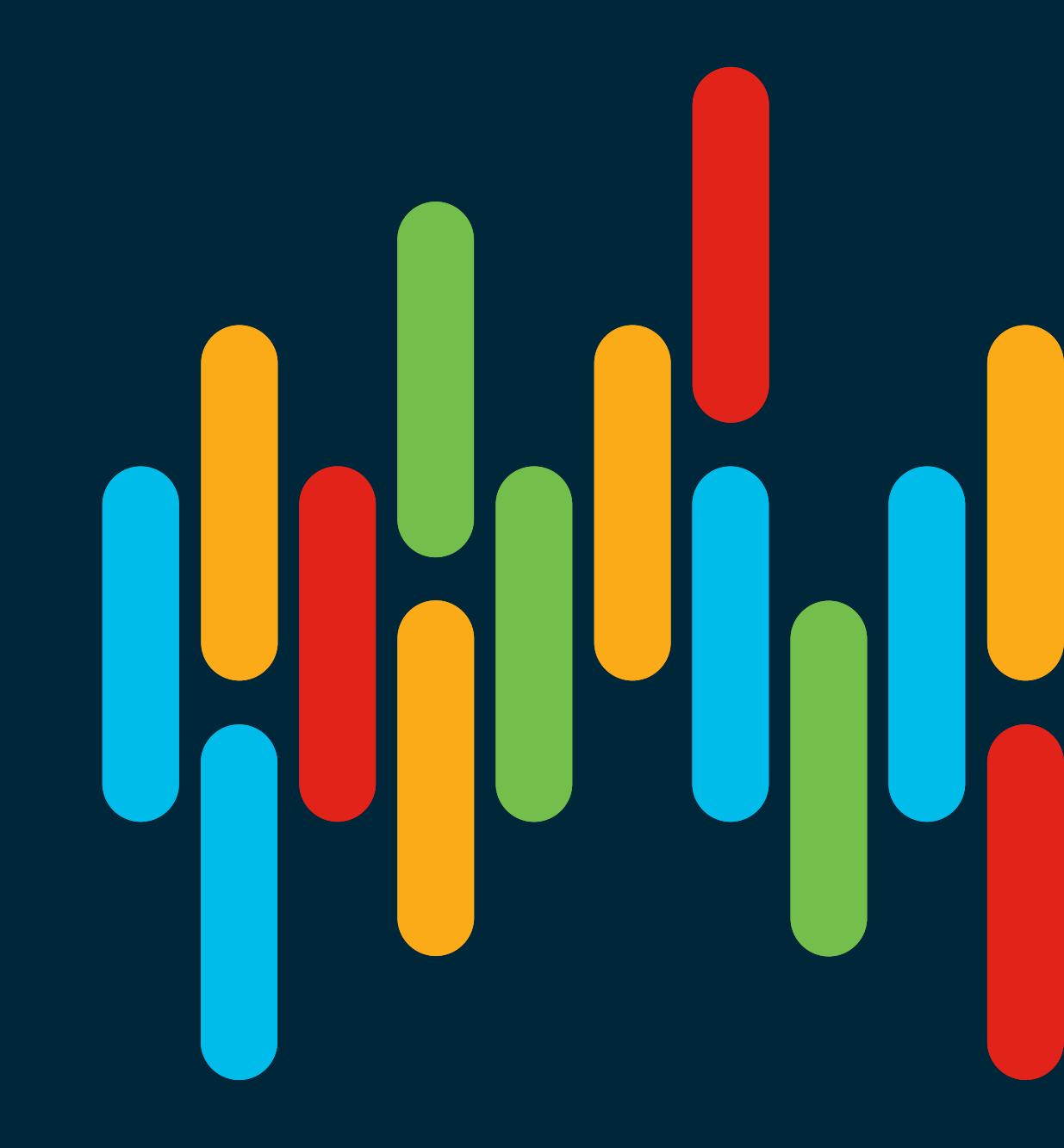

cisco live!

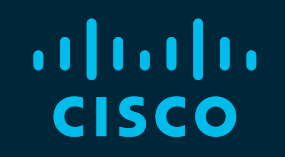

# 

## You make possible

## Appendix

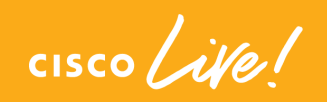

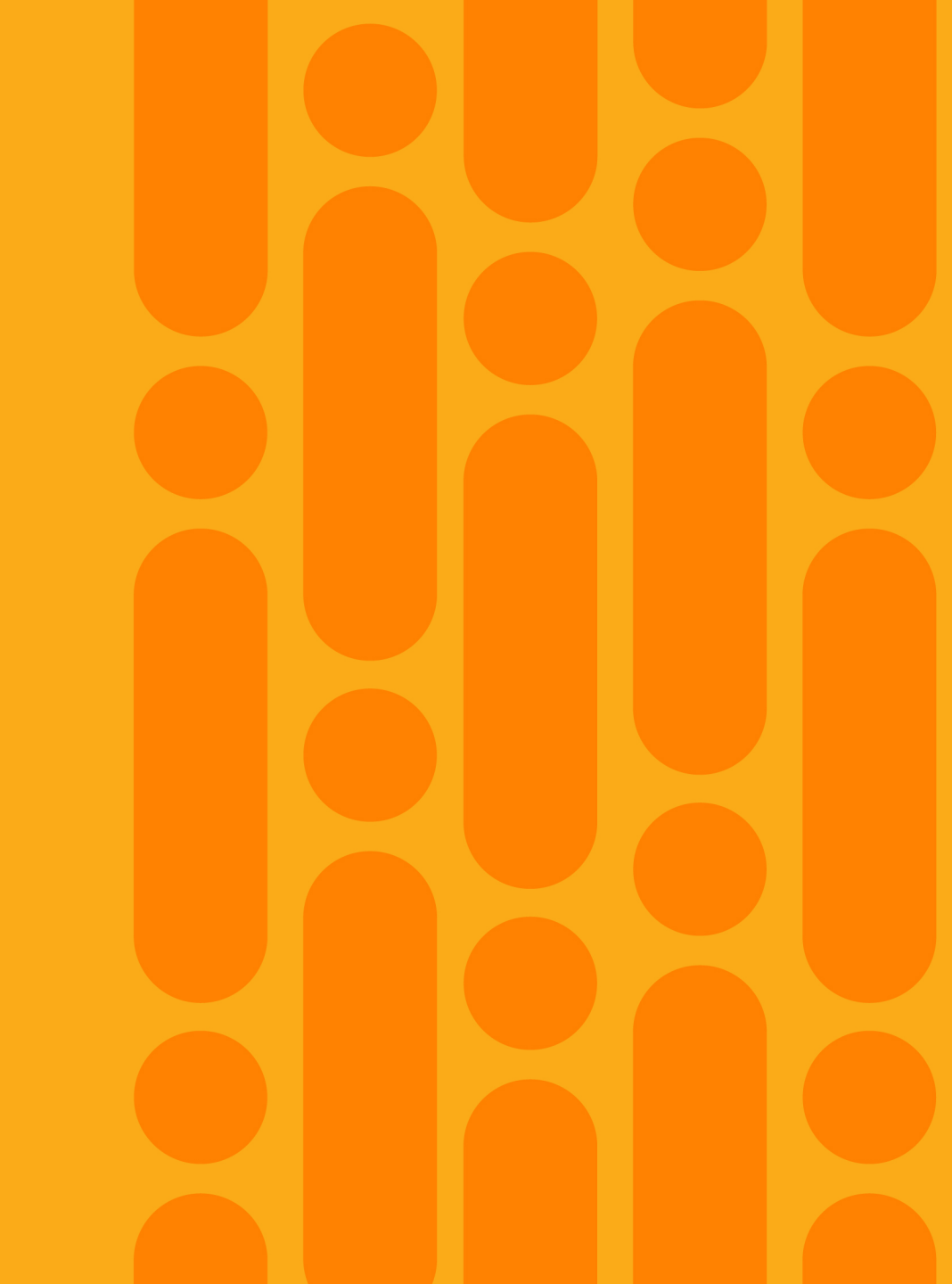

## Feature Matrix

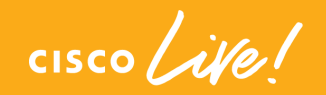

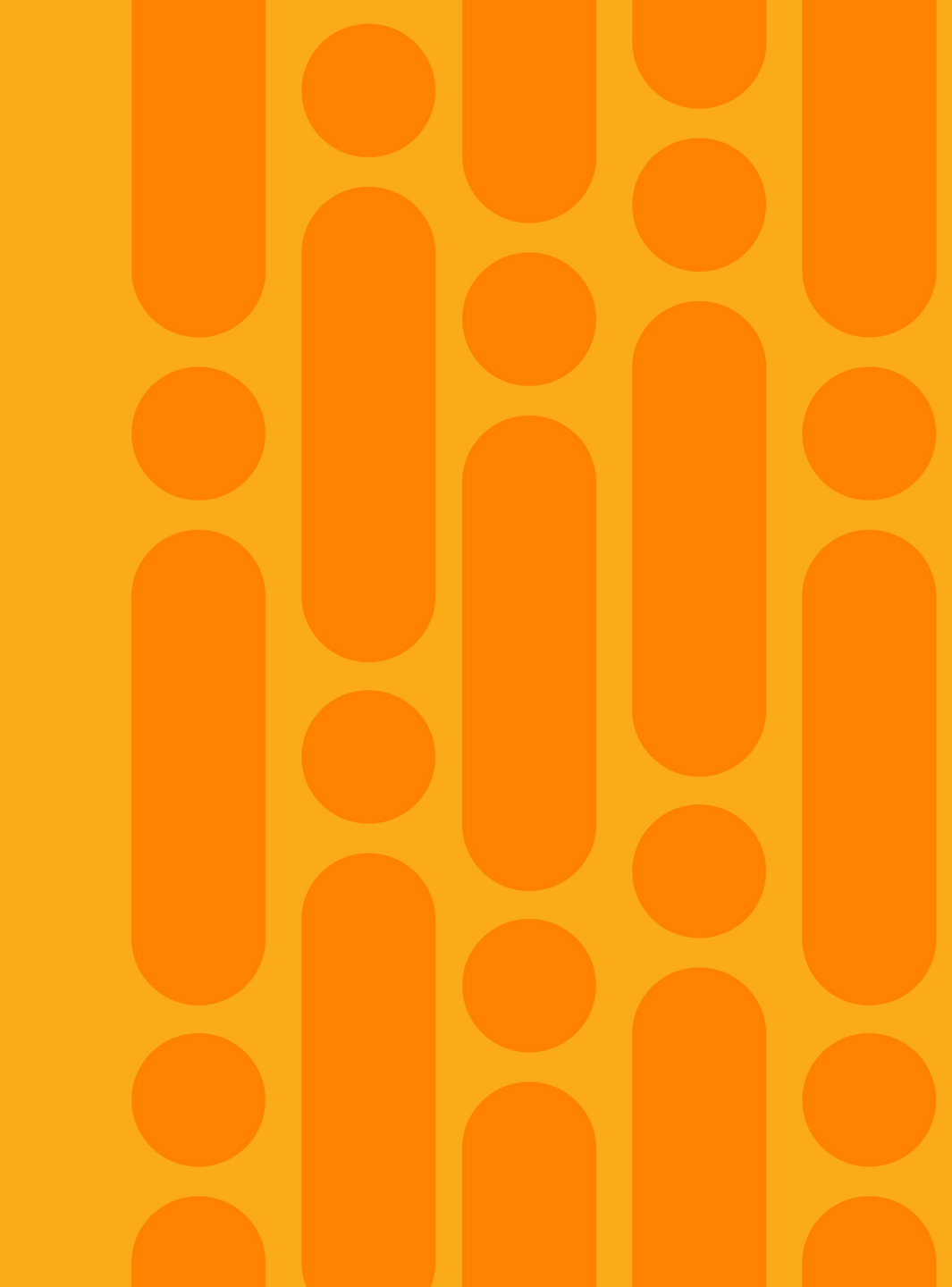

#### Wireless Telemetry Type

| Туре                                   | Port         | Telemetry Source                          | Feature                                                            | Recommended S/W<br>Ver*           |
|----------------------------------------|--------------|-------------------------------------------|--------------------------------------------------------------------|-----------------------------------|
| WSA (Wireless<br>Service<br>Assurance) | TCP 443      | CT3504, 5520,<br>8540<br>Mobility Express | Channelized WSA<br>DiffSync,<br>Event or Stat.<br>Filtered Channel | 8.5.140.0<br>or 8.8.120.0         |
| TDL                                    | TCP 443      | Catalyst 9800                             | Real Time Event<br>TLS-based                                       | 16.10.1e                          |
| gRPC                                   | TCP<br>32626 | AP2/3/4800                                | Real Time Stat<br>Binary telemetry                                 | 8.8.120.0                         |
| AP WSA                                 | TCP 443      | AP1815/30/50<br>AP1800s                   | Control and Report channel                                         | 8.5.140.0 or 8.8.120.0<br>8.8.261 |

\*Based on Cisco DNA Center 1.3

cisco live

# Streaming Telemetry produces 3 times faster and more data

|                    | I/O    | Туре                                  | Cisco DNAC                                            | Legacy NMS                                      | Notes           |
|--------------------|--------|---------------------------------------|-------------------------------------------------------|-------------------------------------------------|-----------------|
| Client and Network | Input  | AP & Client RF Stat<br>Intervals      | 90 sec                                                | 300 sec (5 min)                                 | x3 Faster       |
| Health analysis    | Output | Update frequency<br>on DNAC           | 300 sec (5 min; includes<br>Health score computation) | 900 sec (15 min)                                | x3 Faster       |
| Client Onboarding  | Input  | Onboarding Events<br>Viewer Intervals | 240+ Events coming at a rate<br>of 30 sec             | Assoc. & Disassoc.<br>Events Only<br>at 300 sec | x10 Faster      |
| allalysis          | Output | Update frequency<br>on DNAC           | 300 sec (5 min)                                       | 300-900 sec (5-15 min)                          | Up to x3 Faster |
|                    |        | AP RF Stat Intervals                  | 30 sec                                                | N.A                                             | N.A             |
| Client and Network |        | Client RF Stat Intervals              | 5 sec                                                 | N.A                                             | N.A             |
| Troubleshooting    | Input  | On-Boarding Event<br>Viewer Intervals | 2 sec                                                 | N.A                                             | N.A             |
|                    |        | Spectrum Analyzer                     | 5 sec                                                 | N.A                                             | N.A             |
| Capture            | Output | Update Interval<br>on DNAC            | 30 sec                                                | N.A                                             | N.A             |

cisco /

# Wireless Assurance Feature by Deployment model

|                               | Network<br>Health | Client<br>Health | Client360  | Issue      | Sensor | Intelligent<br>Capture | Cisco Al Network<br>Analytics |
|-------------------------------|-------------------|------------------|------------|------------|--------|------------------------|-------------------------------|
| Local Mode                    | •                 |                  | •          |            | •      |                        |                               |
| FlexConnect<br>(Central Auth) | ٠                 |                  |            |            | ٠      |                        |                               |
| LocalAuth,<br>LocalDHCP       | ٠                 | •                | <b>O</b> * | <b>O</b> * | •      |                        | O*                            |
| Mobility Express              |                   |                  |            |            |        |                        |                               |
| Catalyst 9800                 | •                 |                  | •          |            | •      |                        | Roadmap                       |

\*In FlexConnect LocalAuth/DHCP/Assoc mode, Event Viewer and Onboarding Widget, Onboarding Issue has limited visibility

cisco / ile

#### Wireless Assurance AP Feature Matrix

|                                                                              | Min. S/W<br>AireOS | Min. S/W<br>Cat9800 | .11n /<br>Wave-1 APs | AP1800/<br>C9115 | C9120 | AP2800 / 3800 | AP4800 |
|------------------------------------------------------------------------------|--------------------|---------------------|----------------------|------------------|-------|---------------|--------|
| Health, Issue                                                                | 8.5.120            | 16.10.1e            |                      |                  |       |               |        |
| Rogue Management<br>(DNAC 1.4)                                               | 8.8.111            | 16.12.x             |                      |                  |       |               |        |
| DNS Widget                                                                   | 8.8.111            | 16.10.1e            | х                    |                  |       |               |        |
| IP SLA Responder                                                             | 8.8.111            | 16.10.1e            | Х                    |                  |       |               |        |
| Intelligent Capture (AP&<br>Client RF Stat, Anomaly<br>PCAP, Scheduled PCAP) | 8.8.120            | 16.12.x             | Х                    | •*               | •*    |               |        |
| Intelligent Capture w/<br>Spectrum Analyzer                                  | 8.8.120            | 16.12.x             | Х                    | х                | Х     |               |        |
| Intelligent Capture w/ Full<br>Packet Capture                                | 8.8.120            | 16.12.x             | Х                    | х                | Х     | X             |        |

cisco ile

#### Intelligent Capture Operation and Scale

| DataType                                   | Operation                       | Scale                                                                    |
|--------------------------------------------|---------------------------------|--------------------------------------------------------------------------|
| Full Packet Capture                        | On-Demand                       | Single Client Device<br>(1 client at any point in time on DNA Assurance) |
| Client RF stats                            | Scheduled                       | Up to 16 Clients                                                         |
| Client Onboarding Events (WLC)             | Always On                       |                                                                          |
| Partial PCAP (Mgmt., DHCP/ICMP, EAP, etc.) | Scheduled                       | Up to 16 Clients                                                         |
| AP RF Stats,<br>Other AP Stats             | Via Config option<br>( On/Off ) | APs at any point in time on DNA Assurance for 4000<br>AP deployment      |
| Client RF Stats                            | Scheduled                       | Up to 16 Client                                                          |
| Spectogram View                            | On-Demand                       | Only during client browser is opened                                     |
| Client Location Update                     | Always On                       | For All Clients (using CMX)                                              |

cisco ile

#### Available Packet Type per Capture mode

| PCAP Type       | How to<br>trigger                               | Media Type                                                    | Captured Protocol                                                                                                    | Features                                                                                                    | Supported<br>AP and<br>capture<br>method                         |
|-----------------|-------------------------------------------------|---------------------------------------------------------------|----------------------------------------------------------------------------------------------------|----------------------------------------------------------------------------------------------------|------------------------------------------------------------------|
| Onboard<br>PCAP | On-demand<br>or<br>Scheduled<br>or<br>automated | • Wireless<br>PCAP                                            | 802.11 mgmt.<br>(Auth, Assoc)<br>Data - (802.1x/EAP,<br>DHCP, DNS, ARP,<br>ICMP),<br>Roaming - 802.11k,<br>802.11v<br>Block Ack | <ul> <li>Auto Packet Analyzer</li> <li>Downloadable from anywhere<br/>using Web browser</li> <li>Automated Onboard Failure<br/>PCAP up to 100 packet per<br/>session</li> <li>Data Packet auto decryption</li> </ul> | AP2800/380<br>0/4800 –<br>Inline-based<br>Packet<br>capture      |
| Full PCAP       | On-demand                                       | <ul> <li>Wireless<br/>PCAP</li> <li>Wired<br/>PCAP</li> </ul> | <ul> <li>802.11 with Radio<br/>Header<br/>(Mgmt, Control,<br/>Data Frame)</li> <li>802.3 with<br/>Ethernet Header</li> </ul>    | <ul> <li>Application Analyzer,</li> <li>Wireless Delay, Wireless<br/>Packet Loss Chart</li> <li>Jitter chart using RTP (Wired &amp;<br/>Wireless)</li> <li>Data Packet auto decryption</li> </ul>                    | AP4800 - 3 <sup>rd</sup><br>Radio w/<br>Self-Sniffing<br>feature |

cisco j

### Intelligent Capture FAQ

- Bandwidth Consumption modeling Intelligent Capture is essentially Ondemand, scheduling-based feature
- BW consumption only occurs when each feature get turned on
  - Partial Packet Capture
  - Spectrum
  - On-Demand Full Packet Capture : Client BW consumption x 2 (wired, wireless)
- Catalyst 9800 platform Intelligent Capture support scheduled on 16.12.1

| CMX ir | itegration                     |                     |            | - CMX     |
|--------|--------------------------------|---------------------|------------|-----------|
|        |                                |                     |            | Notify    |
|        |                                | NMSP                |            | Subscribe |
| AP     | Fast Path                      | WLC                 |            | DNA-C     |
|        | Hyperlocation Co               | nfig Parameters     | Σ          |           |
|        | Enable Hyperlocation           | on                  |            |           |
|        | Packet Detection R             | SSI Minimum (dBm)   | -100       |           |
|        | Scan Count Thresh<br>Detection | old for Idle Client | 10         |           |
|        | NTP Server                     |                     | 10.10.25.1 |           |

- Client updates sent via existing methods using NMSP or Fast Path
- DNAC to subscribe/register for location updates for one or list of clients
- Push-based Client location update from CMX to DNAC
- Enable Hyperlocation support for NTP enforcement

## How to setup Sensor

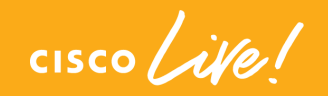

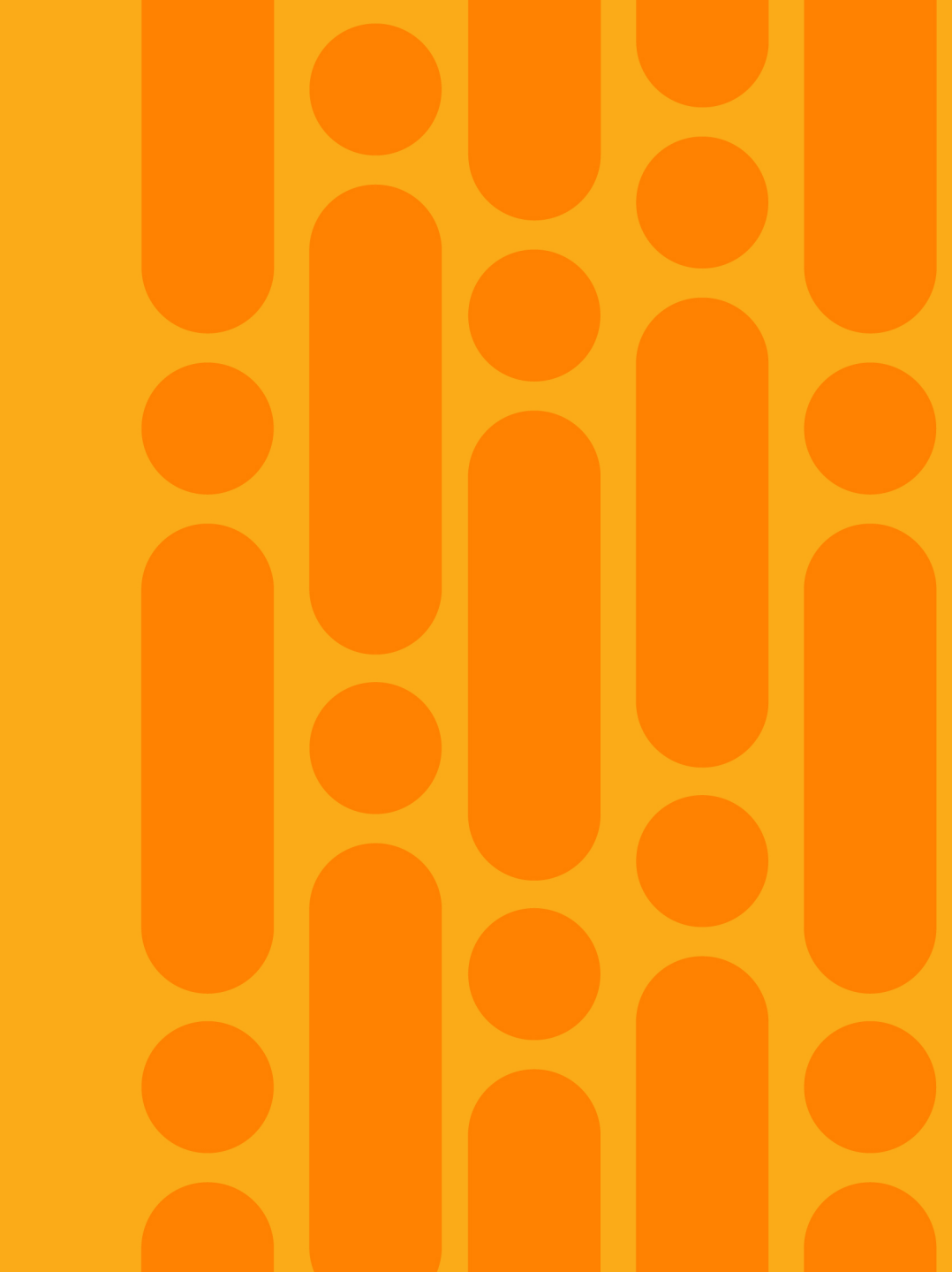

#### Sensor Workflow

#### Day-0 Sensor Provisioning

- Sensor Profile creation
- DNAC Discovery
- Claim
- Map Placement

#### Day-1 Sensor Test Config

- Select Onboard SSID
- Network Test
- Performance Test (Speed Test, SLA)
- Application Connectivity

#### Day-2 Sensor Upgrade

- Upgrade using DNAC
- Upgrade using CLI

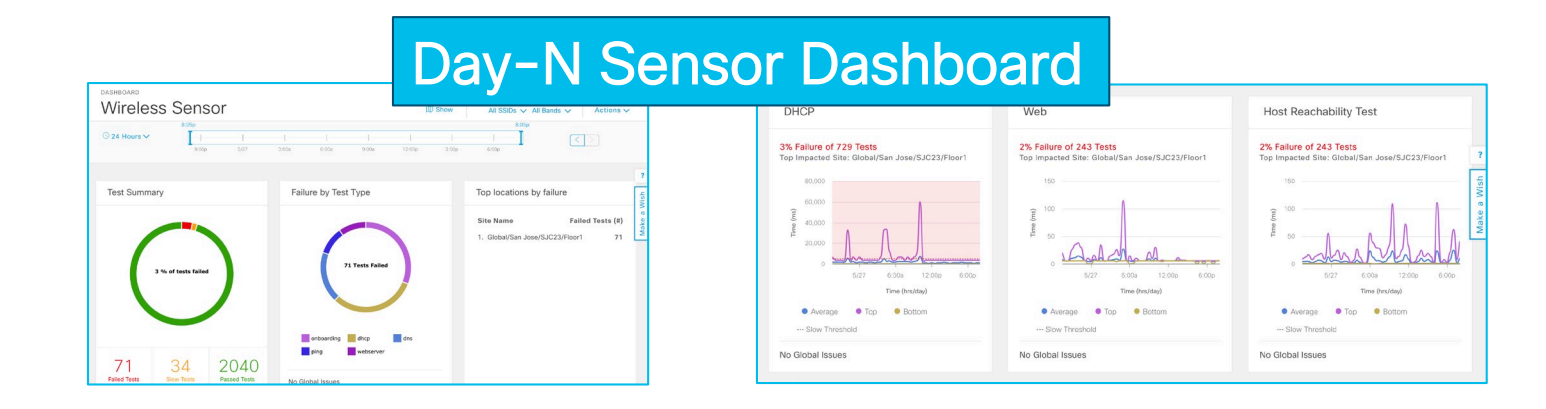

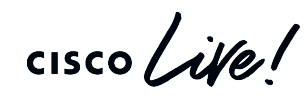

#### D-1, Before start sensor...

- Make sure you have network connectivity between Sensor and DNAC
  - http (TCP 80) PNP protocol, essential to register sensor into DNAC
  - https (TCP 443) Backhaul Channel
    - $\circ$  Heartbeat
    - Test config download & Test result upload
    - Image Upgrade HTTPS (TCP 443)

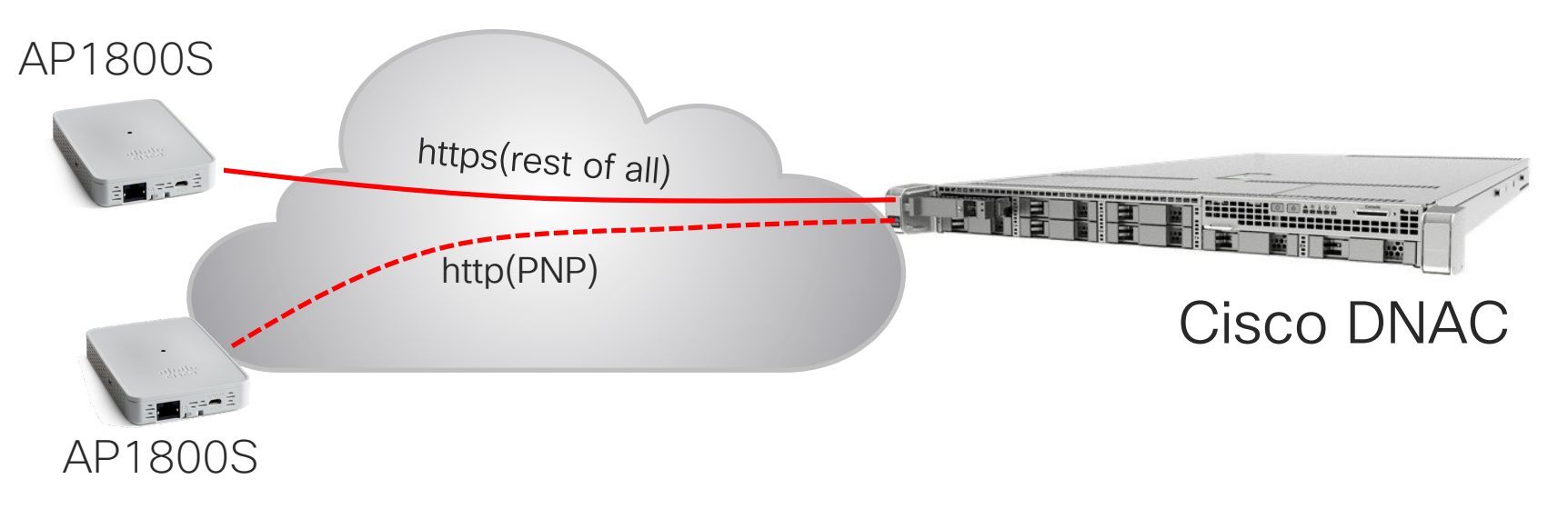

#### Sensor Test Target WLAN

- Sensor can onboard Cisco WLAN Network with following security config its testing target network
  - OPEN
  - WPA2-PSK (AES)
  - WPA2-Enterprise •
    - PEAP-MSCHAPv2
    - FAP-FAST
    - FAP-TIS
  - WLC Internal WebAuth •
  - IPv4/DHCP Environment •
  - Broadcast SSID
  - Hidden SSID (requires 8.8MR2 and ٠ AP1800s 8.8.260 SW)

Sensor requires Cisco WLAN environment for

\*Sensor can run testing across multiple SSIDs switching band and associating SSID. This Sensor behavior cause Fast SSID Switching. Enable Fast SSID Change option is recommended

| ululu<br>cisco                                                                                                    | <u>M</u> ONITOR                                                                                               | <u>W</u> LANs                                                                                                  | <u>C</u> ONTROLLER                          | W <u>I</u> RELESS                                                                                                    | <u>S</u> ECURITY | M <u>A</u> NAGEMENT | C <u>O</u> MMANDS |
|----------------------------------------------------------------------------------------------------|----------------------------------------------------------------------------------------------------|----------------------------------------------------------------------------------------------------|---------------------------------------------|----------------------------------------------------------------------------------------------------|------------------|---------------------|-------------------|
| Controller                                                                                                    | General                                                                                                    |                                                                                                    |                                             |                                                                                                    |                  |                     |                   |
| <ul> <li>General</li> <li>General</li> <li>Icons</li> <li>Inventory</li> <li>Interfaces</li> <li>Interface Groups</li> <li>Multicast</li> <li>Network Routes</li> <li>Fabric Configuration</li> <li>Redundancy</li> <li>Mobility Management</li> </ul> | Name<br>802.3x Fli<br>LAG Mode<br>Broadcast<br>AP Multica<br>AP IPv6 M<br>AP Fallbac<br>CAPWAP F<br>Fast SSID | ow Control<br>on next re<br>Forwarding<br>ast Mode <sup>1</sup><br>Julticast Mo<br>ck<br>Preferred M<br>change | Mode<br>Boot<br>g<br>de <sup>1</sup><br>ode | CT5520-MK<br>Disabled<br>Disabled<br>Disabled<br>Multicast<br>Unicast<br>Enabled<br>ipv4<br>Disabled<br>Disabled<br>Disab | 228.1.1.1        | Multicast G         | roup Address      |

#### Types of discovery path to DNAC

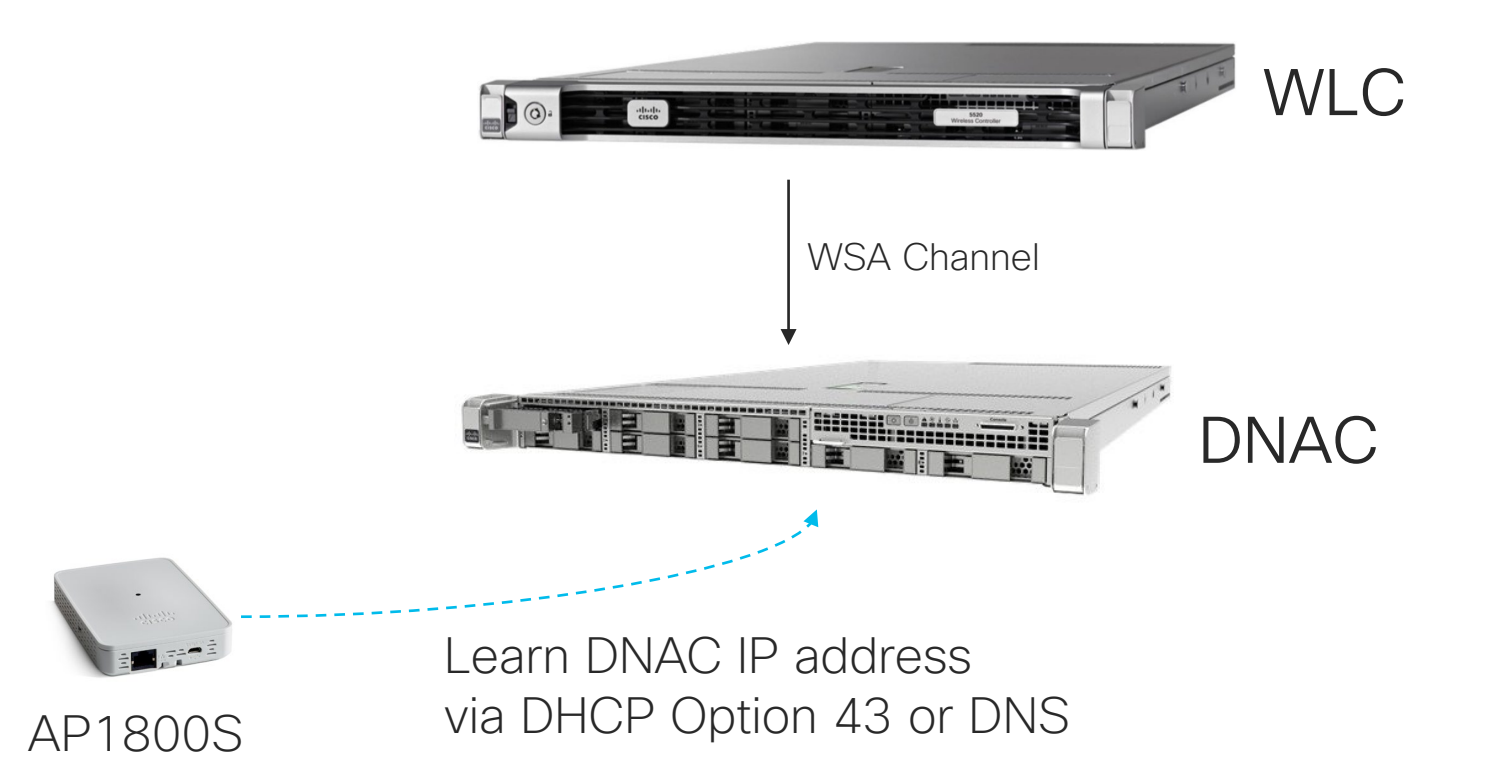

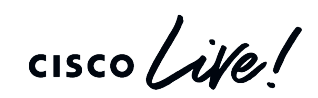

#### "CiscoSensorProvisioing" SSID

- Sensor Wireless Provisioning is done via well-known, fixed SSID
- Non-Broadcasting SSID
- Turned on from sensor provision enable command
- Must be broadcast to all APs in WLC using one of First 16 SSIDs index from WLC
- Authenticated by EAP-TLS, using WLC Local EAP
- Sensor uses MIC to get authenticated by WLC Local EAP Server

#### Dedicate Sensor discover DNA Center via DHCP Option 43 or DNS Hostname

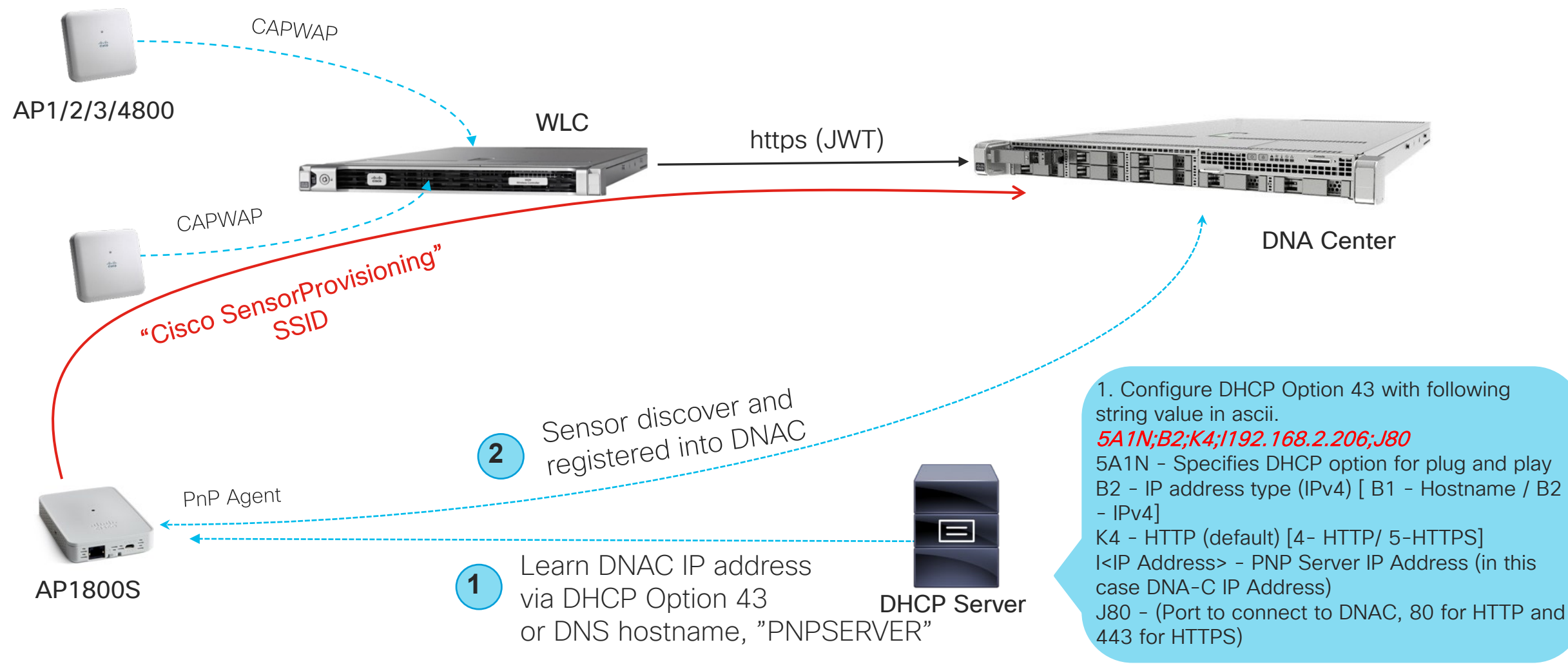

cisco/il

# DNAC Discovery using DHCP/DNS Server

OR

#### From DHCP Server

| Available | Optior   | 15       |          |          |            |    |          |          | Desc           | cription | 1 ^  |
|-----------|----------|----------|----------|----------|------------|----|----------|----------|----------------|----------|------|
| _ 041 NI  | S Sen    | vers     |          |          |            |    |          |          | Addr           | esses    | C    |
| _ 042 N   | TP Ser   | rvers    |          |          |            |    |          |          | Addr           | esses    | C    |
| 2 043 Ve  | ndor :   | Speci    | tic In   | to       |            |    |          |          | Emb            | edded    | 1    |
| 044 W     | INS/N    | IRN2     | Serv     | /ers     |            | -  |          |          | NBN            | IS Add   | in ~ |
| د [       |          |          |          | 51 T T   |            |    | -        |          |                | >        |      |
| Data entr | y —      |          |          |          |            |    |          |          |                |          |      |
| Data:     |          |          | 3        | Binaŋ    | <i>r</i> . |    |          |          | AS             | CII:     |      |
| 0000      | 35       | 41       | 31       | 4E       | 3B         | 42 | 32       | 3B       | SA1N;          | B2 ;     |      |
| 0008      | 4B<br>33 | 34<br>2F | 3B<br>31 | 49<br>2F | 31         | 30 | 2E<br>30 | 31<br>3B | K4;11<br>3 1 1 | 0.1      |      |
| 0018      | 44       | 38       | 30       |          |            | 00 | 00       | 010      | J80            | 00,      |      |
|           |          |          |          |          |            |    |          |          |                |          |      |
|           |          |          |          |          |            |    |          |          |                |          |      |
|           |          |          |          |          |            |    |          |          |                |          |      |
|           |          |          |          |          |            |    |          |          |                |          |      |
|           |          |          |          |          |            |    |          |          |                |          |      |
|           |          |          |          |          |            |    |          |          |                |          |      |
|           |          |          |          |          |            |    |          |          |                |          |      |

Create Option 43 "*5A1N;B2;K4;I10.13.1.100;J80*" 10.13.1.100 – DNAC IP Address

#### From DNS Server

|             | DNS Manager                                                           |     |
|-------------|-----------------------------------------------------------------------|-----|
| ? 🖬         |                                                                       |     |
|             | New Host                                                              | ×   |
| Name        | uses parent domain name if blank):                                    |     |
| PNPS        | RVER                                                                  |     |
| Fully q     | ualified domain name (FQDN):                                          |     |
| PNPS        | RVER.corp.com.                                                        |     |
| IP add      | ess:                                                                  |     |
| 10.13       | . 1. 100                                                              |     |
| ✓ Cre       | ate associated pointer (PTR) record                                   |     |
| Allo<br>San | w any authenticated user to update DNS records with t<br>e owner name | the |
|             | Add Host Cancel                                                       | 1   |

Create entry "PNPSERVER" and assign DNAC IP Address

- If Option 43 field is already used for other purpose, Use conditional Option 43 using VCI string. AP1800S's VCI string is "Cisco AP c1800"
- Alternatively, DNAC IP Address can be manually provision from CLI Console (AIR-CONSADPT=)

# config dot11 sensor pnp ip
<xxx.xxx.xxx.xxx>

# Sensor communicate directly to DNAC to report test result using designated Backhaul Interface

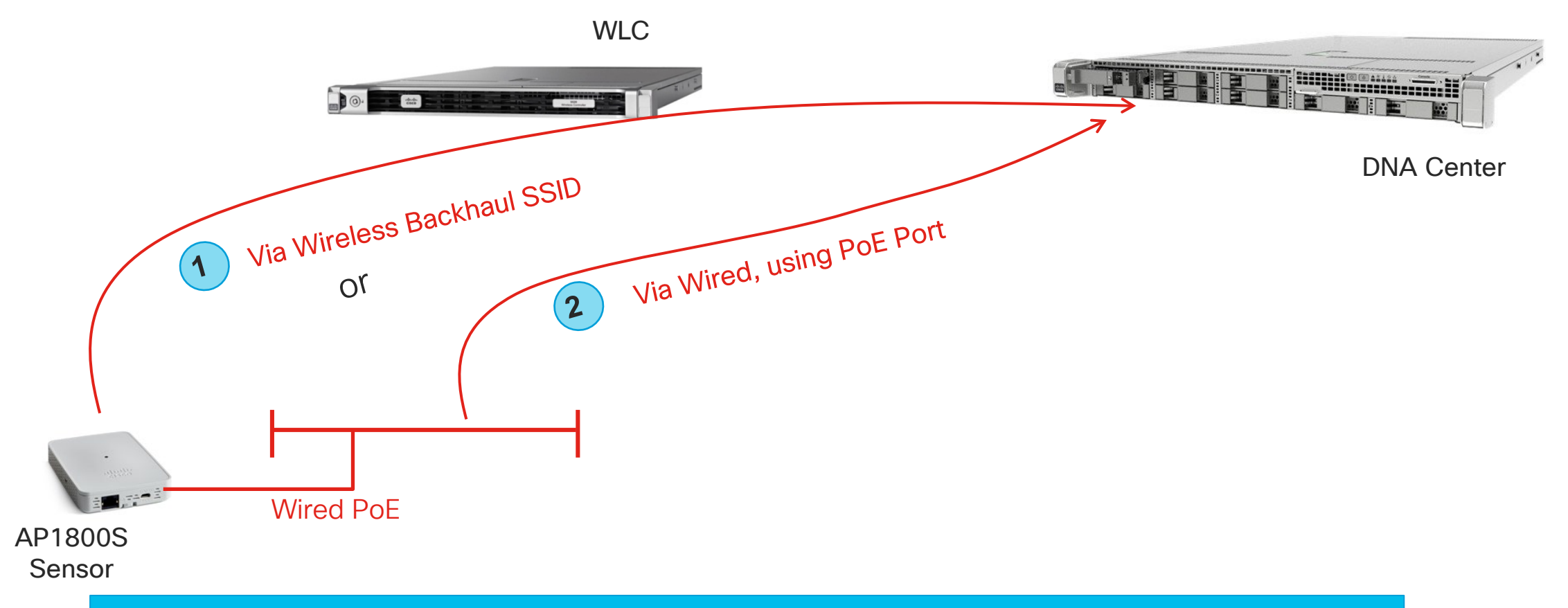

Sensor Test result is directly reported to DNAC using Wireless Backhaul SSID or Wired Backhaul. Make sure Sensor can directly communicate to DNAC

## 8 Step Sensor Image Upgrade through DNAC

Prep – Image Management

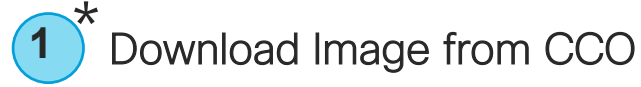

Import image into DNAC

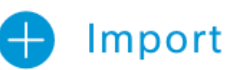

- Tag New sensor image as Golden Image 📩 3
- Click [Update Device] 🖞 Update Devices

#### Upgrade from PROVISION

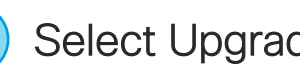

Select Upgrade Target Sensor

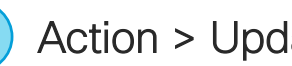

- Action > Update OS Image

9

5

[Distribute] select "Now"

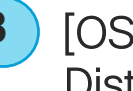

- [OS Update] Select "Schedule Activation after Distribution is completed"
- "Confirm" Upgrade

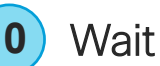

Wait for SWIM to complete upgrade

Or using Console cable or SSH # archive download-sw /reload tftp://192.168.0.1/SW1800-SENSOR-K9-8-7-258-0.tar.gz